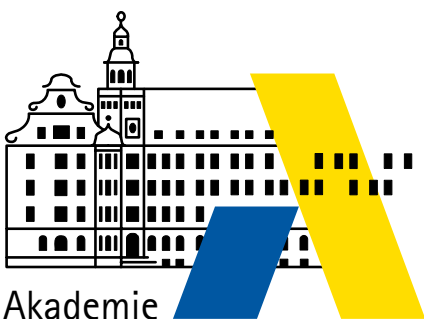

für Lehrerfortbildung und Personalführung

# Grundlagen der Schulvernetzung

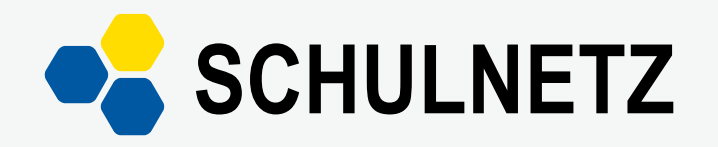

Qualifizierung von Systembetreuerinnen und Systembetreuern

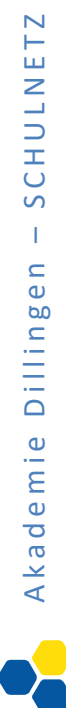

# INHALT

| Laborübung 01 -    | Analyse eines neuen Computers                             | . 4 |
|--------------------|-----------------------------------------------------------|-----|
| Laborübung 02 -    | Anbindung an das Hausnetz per DHCP                        | . 6 |
| Laborübung 03 -    | Zugriff auf einen zentralen Datenspeicher im lokalen Netz | 10  |
| Laborübung 04 -    | Logik der IP-Adressierung                                 | 16  |
| Laborübung 05 -    | Internetanbindung über einen Router                       | 22  |
| Laborübung 06 -    | WLAN-Anbindung von mobilen Endgeräten                     | 30  |
| Laborübung 07 -    | Planung einer Netzwerkstruktur an der Schule              | 34  |
| Weiterführende La  | aborübungen                                               | 39  |
| Laborübung 08 -    | Zugriff auf das Internet über einen Web-Proxy             | 40  |
| Laborübung 09 -    | Firewall-Einstellungen am Router                          | 42  |
| Laborübung 10 -    | Installation der Amtlichen Schulverwaltung (ASV)          | 48  |
| Anhang:            |                                                           |     |
| Firewalleinstellun | gen und Freigaben unter Windows 7                         | 62  |
| SCHULNETZ-Ausst    | attung für Laborübungen                                   | 71  |

# IMPRESSUM

| Herausgeber:            | Akademie für Lehrerfortbildung und Personalführung<br>Kardinal-von-Waldburg-Str. 6 - 7<br>89407 Dillingen |
|-------------------------|----------------------------------------------------------------------------------------------------|
| Autoren:                | Georg Schlagbauer, Akademie Dillingen<br>Barbara Maier, Akademie Dillingen                                |
| URL:<br>Mail:<br>Stand: | http://alp.dillingen.de/schulnetz<br>schlagbauer@alp.dillingen.de<br>Januar 2012                          |

# LABORÜBUNG 01 - ANALYSE EINES NEUEN COMPUTERS

#### Szenario

Ein Computer soll hinsichtlich seiner Ausstattung und Funktionsfähigkeit analysiert werden.

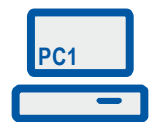

#### Vorbereitung

- Ein PC mit installiertem Betriebssystem
- ggf. BIOS-Passwort

#### Aufgaben

- 1. Identifizieren Sie die von außen sichtbaren Schnittstellen (Netzwerkanschluss, Peripheriegeräte).
- 2. Schalten Sie den Computer ein und rufen Sie das BIOS-Setup auf.
- 3. Notieren Sie die verschiedenen Bootmöglichkeiten des Computers (Festplatte, CD, Diskette, USB, Netzwerk) und ändern Sie ggf. die Bootreihenfolge ab.

#### Ihre Notizen

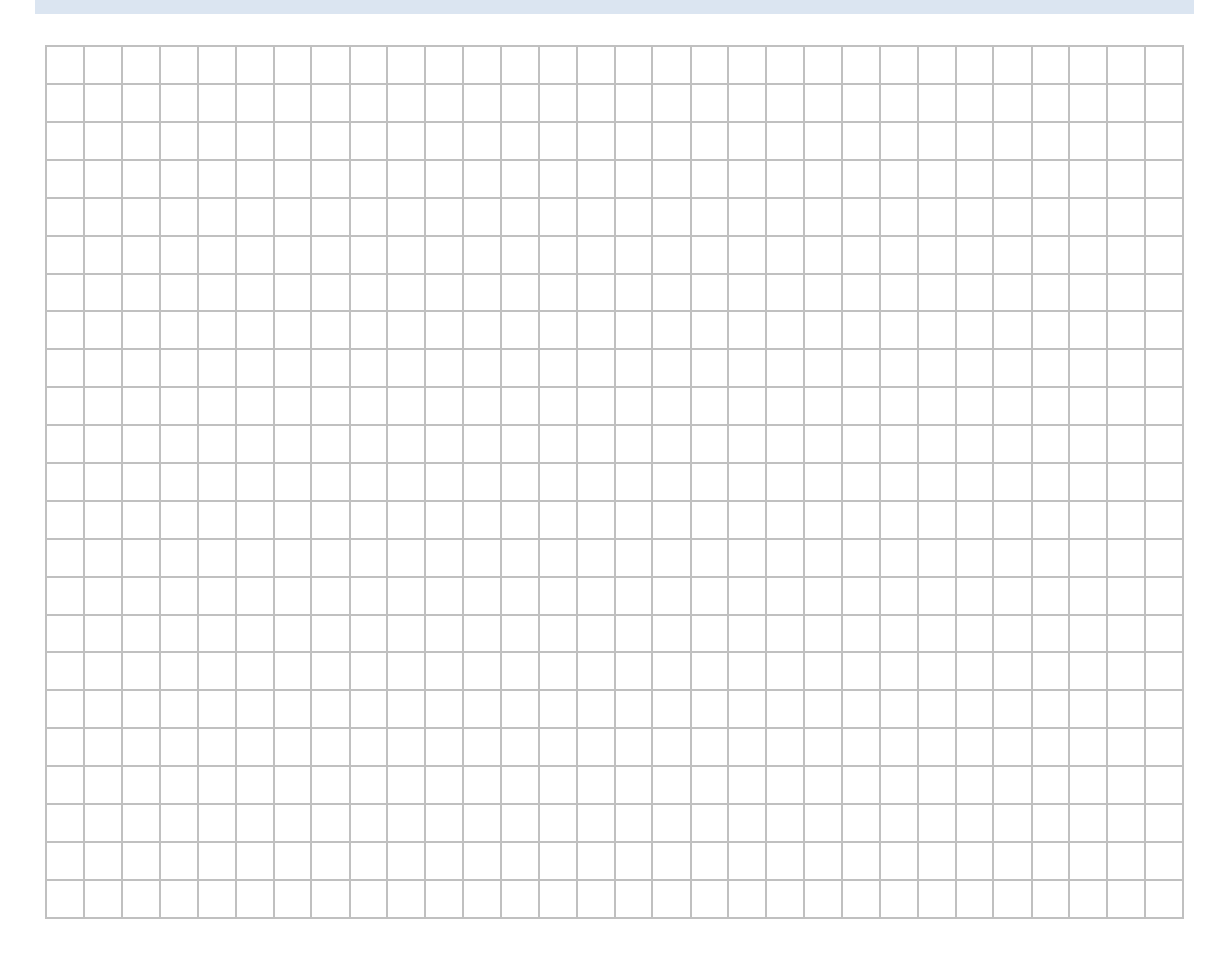

### HINWEISE

#### Aufrufen des BIOS-Setup

Beim Hochfahren eines PCs wird in der Regel im unteren Bildschirmbereich angezeigt, mit welcher Taste oder Tastenkombination das BIOS-Setup aufgerufen werden kann. Je nach BIOS-Hersteller unterscheiden sich die Angaben z. B. F1, F2, ESC, Entf, Strg+Alt+Esc, .... Im BIOS kann die Bootreihenfolge dauerhaft eingerichtet werden.

#### Aufrufen des Bootmenüs

Beim Hochfahren eines PCs wird in der Regel im unteren Bildschirmbereich angezeigt, mit welcher Taste das Bootmenü aufgerufen werden kann. Im Bootmenü kann temporär das Startverhalten des PC beeinflusst werden z. B. Starten von CD/DVD, Festplatte, USB-Device, PXE-Boot, ....

# LABORÜBUNG 02 -ANBINDUNG AN DAS HAUSNETZ PER DHCP

#### Szenario

Ein Computer wird an ein lokales Netz angeschlossen. Die per DHCP erhaltenen Netzwerkeinstellungen sollen ermittelt werden.

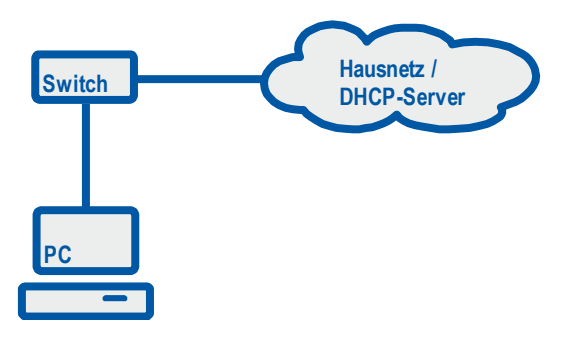

#### Vorbereitung

DHCP-Server im Hausnetz

#### Aufgaben

- 1. Konfigurieren Sie ggf. Ihren Computer so, dass dieser per DHCP die IP-Konfiguration erhält.
- 2. Notieren Sie sich die Netzwerkeinstellungen Ihres Computers:
  - IP-Adresse
  - Subnetzmaske
  - Standardgateway
  - DNS-Server
  - DHCP-Server
  - MAC-Adresse
- 3. Überprüfen Sie die Erreichbarkeit des Standardgateways und eines Web-Servers im Internet auf IP-Ebene (z. B. ping alp.dillingen.de).
- 4. Überprüfen Sie die Erreichbarkeit Ihres Nachbarcomputers auf IP-Ebene. (Beachten Sie ggf. die Firewall-Einstellungen des Nachbarcomputers).
- Interpretieren Sie die Ausgaben von ipconfig in folgenden Fällen:
   a) Am Computer ist kein Netzwerkkabel angeschlossen.
  - b) Der Computer ist an ein Netzwerk ohne DHCP-Server angeschlossen.

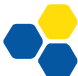

| Grundlagen d | er Schulv | ernetzung |
|--------------|-----------|-----------|
|--------------|-----------|-----------|

### Ihre Notizen

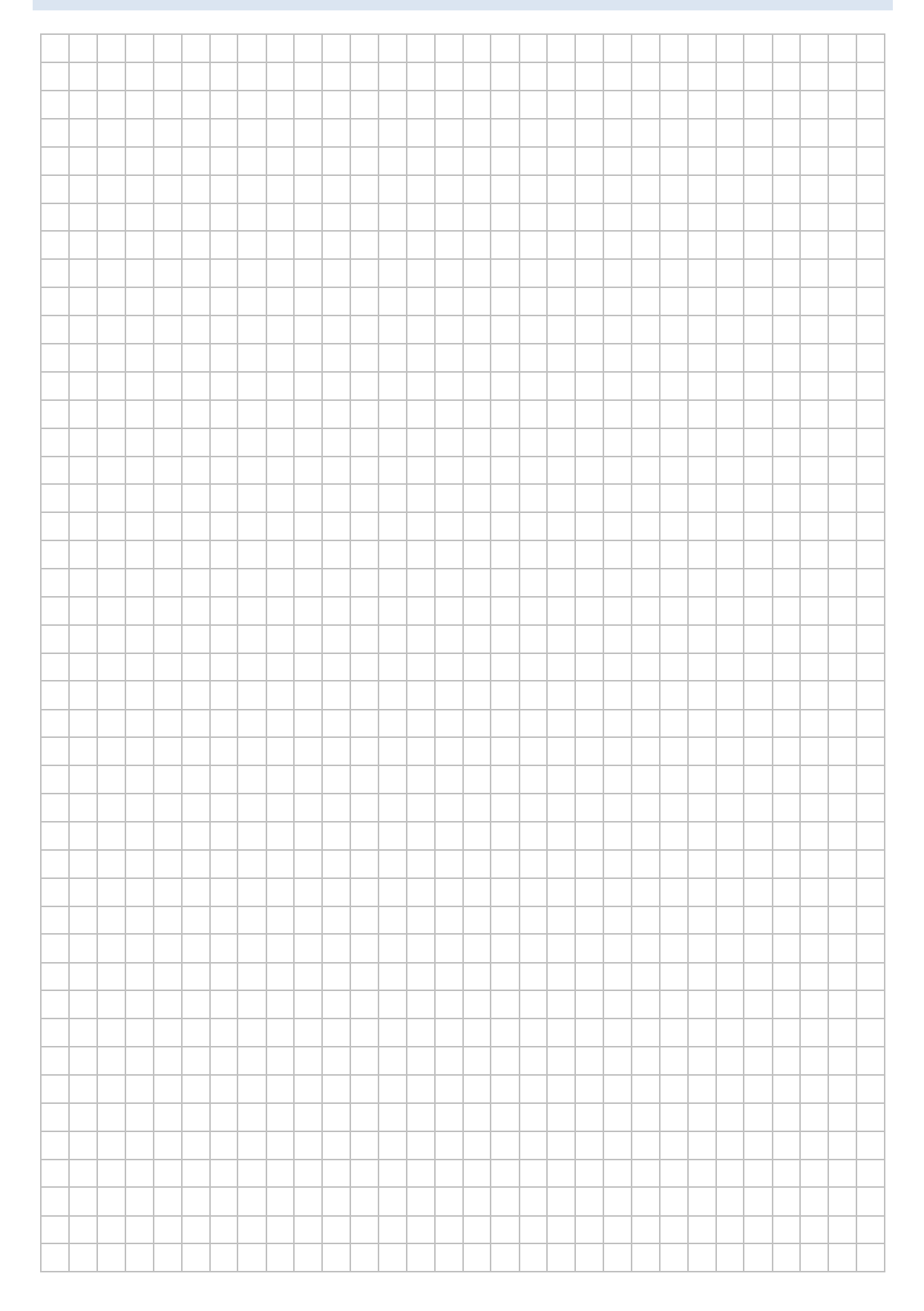

# HINWEISE

### Netzwerkkonfiguration unter Windows

| Systemsteuerung – Netzwerk und | Internet – Netzwerk- und Freigabecenter  |
|--------------------------------|------------------------------------------|
| ipconfig                       | Anzeige der lokalen IP-Einstellungen     |
| ipconfig /all                  | Ausführliche Konfigurationsinformationen |
| ipconfig /release              | Freigabe der aktuellen DHCP-Zuweisung    |
| ipconfig /renew                | Erneuerung der DHCP-Zuweisung            |

### Netzwerkkonfiguration unter Linux

| ifconfig | Anzeige der lokalen IP-Einstellungen |
|----------|--------------------------------------|
| dhclient | Erneuerung der DHCP-Zuweisung        |

#### Verbindungstest mit ping (IPv4)

| ping | <ip-adresse></ip-adresse> | Verbindungstest auf IP-Ebene                                                                                             |
|------|---------------------------|----------------------------------------------------------------------------------------------------|
| ping | 127.0.0.1                 | Testet die korrekte Implementierung des TCP/IP-<br>Stack auf dem eigenen Rechner.                                        |
| ping | localhost                 | Testet die korrekte Implementierung des TCP/IP-<br>Stack und die korrekte Namensauflösung auf dem<br>eigenen Rechner.    |
| ping | 192.168.1.10              | Überprüft eine Verbindung auf IP-Ebene zu einem Rechner mit der angegebenen IP-Adresse.                                  |
| ping | alp.dillingen.de          | Überprüft die Namensauflösung und die Verbin-<br>dung auf IP-Ebene zu einem Rechner mit der ange-<br>gebenen IP-Adresse. |

#### IP-Adresse – MAC-Adresse – ARP-Protokoll

Jede Netzwerkkarte besitzt eine weltweit eindeutige MAC-Adresse. Diese MAC-Adresse wird zur Kommunikation im lokalen Netz benötigt. Die Abfrage nach der MAC-Adresse erfolgt mit dem Address Resolution Protocol (ARP). Auf eine ARP-Anfrage muss ein Computer selbst bei eingeschalteter Firewall antworten.

| arp -a | Liest die Tabelle mit den Zuordnungen von IP-    |
|--------|--------------------------------------------------|
|        | Adressen zu MAC-Adressen im lokalen Netz auf.    |
| arp -d | Die Einträge in der arp-Tabelle werden gelöscht. |

#### Verbindung zum Nachbarcomputer bei eingeschalteter Firewall

In einem lokalen Netz kann grundsätzlich jeder Computer mit jedem anderen Computer kommunizieren. Auch wenn ein Computer die lokale Windows-Firewall (z. B. ohne Ausnahmen) aktiviert hat und dadurch auf einen ping scheinbar nicht mehr reagiert, findet trotzdem eine Kommunikation über das arp-Protokoll statt.

| ping <nachbarcomputer></nachbarcomputer> | keine Reaktion (100 % Verlust, wenn Firewall aktiv) |  |  |
|------------------------------------------|-----------------------------------------------------|--|--|
| arp -a                                   | Anzeige der IP-Adresse und der MAC-Adresse des      |  |  |
|                                          | Nachbarcomputers.                                   |  |  |

#### **APIPA-Adressen**

Um auch ohne DHCP-Server mit dynamisch zugewiesenen IP-Adressen kommunizieren zu können, werden zufällig ausgewählte Adressen aus dem APIPA-Adressbereich 169.254.0.0/16 (Automatic Private IP Addressing) verwendet. APIPA-Adressen deuten darauf hin, dass der DHCP-Server nicht erreichbar ist.

# LABORÜBUNG 03 - ZUGRIFF AUF EINEN ZENTRALEN DATENSPEICHER IM LOKALEN NETZ

#### Szenario

Die SCHULNETZ-Trainer erstellen auf einer NAS-Box zwei Freigaben, auf welche die Teilnehmer lesend bzw. schreibend zugreifen können (Vorführung der Trainer). Die Teilnehmer greifen auf verschiedenen Wegen auf diese Freigaben zu und nutzen diese zum Datenaustausch.

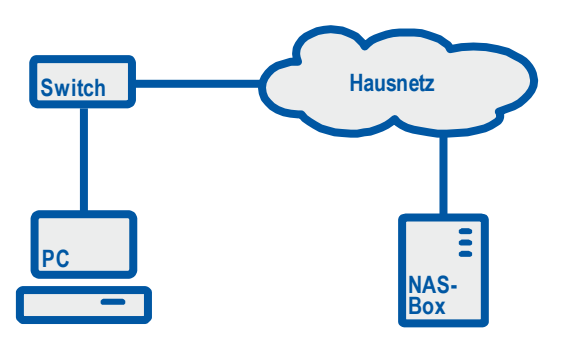

#### Vorbereitung

NAS (Network Attached Storage)

#### Aufgaben

- 1. Überprüfen Sie die Verbindung zum zentralen Datenspeicher (NAS) auf IP-Ebene.
- 2. Greifen Sie auf bereitgestellte Freigaben des zentralen Datenspeichers zu und überprüfen Sie Ihre Zugriffsrechte (keine Rechte, Leserechte, Schreibrechte).
- 3. Testen Sie unterschiedliche Zugriffsmethoden auf die Freigaben (z. B. Windows-Explorer, Kommandozeile).
- 4. Installieren Sie gegebenenfalls einen Netzwerkdrucker an Ihrem Computer.

### Ihre Notizen

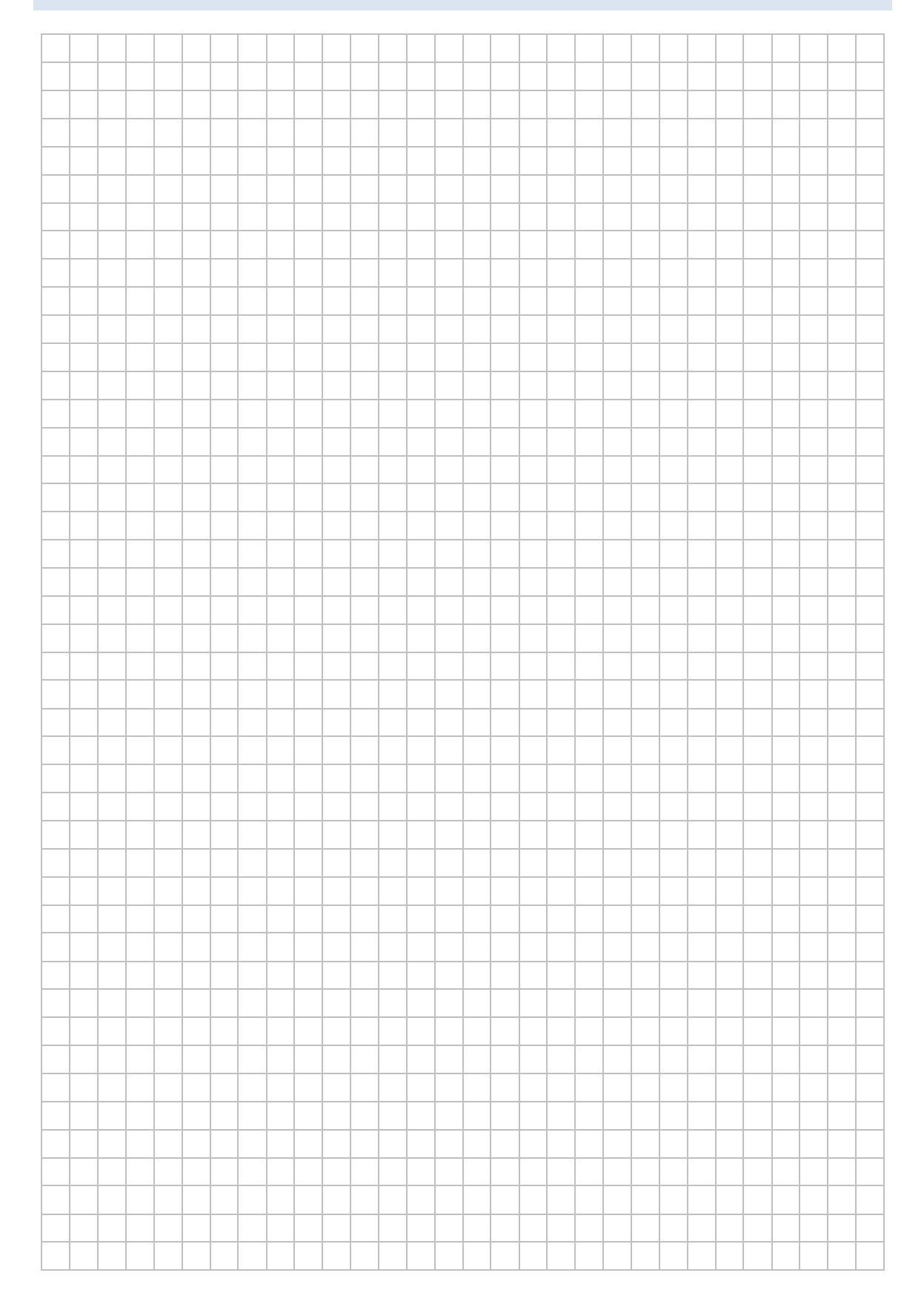

### HINWEISE

#### Zugriffe auf SMB-Freigaben unter Windows

#### Adresszeile im Windows-Explorer:

| 😂 Arbei          | itsplatz           |                 |                   |                 |   | _ |   |
|------------------|--------------------|-----------------|-------------------|-----------------|---|---|---|
| <u>D</u> atei    | <u>B</u> earbeiten | <u>A</u> nsicht | <u>F</u> avoriten | E <u>x</u> tras | 2 |   | 2 |
| Adre <u>s</u> se | \\192.16           | 58.130.10       |                   |                 |   |   | • |

#### Netzlaufwerk verbinden im Windows-Explorer

| 🔄 Arbeitsplatz         |            |         |           |           |           |          |
|------------------------|------------|---------|-----------|-----------|-----------|----------|
| Datei                  | Bearbeiten | Ansicht | Favoriten | Extras    | ?         | <b>1</b> |
| Adresse 🔽 Arbeitsplatz |            |         | Netzla    | aufwerk   | verbinden |          |
|                        |            |         | Netzla    | aufwerk   | trennen   |          |
|                        |            |         | Synch     | nronisier | en        |          |
|                        |            |         |           | Ordne     | eroption  | en       |

#### Netzlaufwerk verbinden auf der Kommandozeile

```
net use Laufwerk: \\servername\freigabename
net use x: \\192.168.130.10\Daten
Die Freigabe wird mit dem Laufwerksbuchstaben x: verbunden.
net use x: \\192.168.130.10\Daten /user:11
Die Freigabe wird mit dem Laufwerksbuchstaben x: verbunden.
Zur Authentifizierung wird der Benutzername (I1) übergeben.
net use x: \\192.168.130.10\Daten /user:11 12345
Die Freigabe wird mit dem Laufwerksbuchstaben x: verbunden.
Zur Authentifizierung werden der Benutzername (I1) und das
Passwort (12345) übergeben.
net use x: \\192.168.130.10\Daten /persistent:yes
Die Laufwerksverbindung x: wird erstellt und bei der nächsten
Anmeldung am lokalen System automatisch wieder hergestellt.
```

#### Trennen von SMB-Verbindungen

SMB-Verbindungen sind oft sehr dauerhaft. Windows "merkt" sich den Zugriff auf eine Freigabe und versucht, sich beim nächsten Zugriff mit den gespeicherten Anmeldeinformationen zu verbinden. Deshalb kann es bei den einzelnen Tests notwendig sein, sich am lokalen Computer abzumelden und neu anzumelden.

#### Windows-Explorer:

Extras – Netzlaufwerk trennen

#### Kommandozeile:

| net | use | Laufwerk: /delete |                                    |
|-----|-----|-------------------|------------------------------------|
| net | use | x: /delete        | Das Netzlaufwerk x: wird getrennt  |
| net | use | * /delete         | Alle Netzlaufwerke werden getrennt |

#### Zugriff auf einen Netzwerkdrucker

Netzwerkdrucker werden über die IP-Adresse (oder gegebenenfalls über den Namen bei funktionierender Namensauflösung) angesprochen.

Unter Windows werden die Drucker wie lokale Drucker (mit dem Anschlusstyp TCP/IP-Port) angelegt.

Netzwerkdrucker können auch über das Simple Service Discovery Protocol (SSDP) automatisch gefunden werden, wenn die Netzwerkdrucker dieses Protokoll unterstützen und wenn sich Computer und Drucker im gleichen Netz befinden.

#### Zugriffe auf SMB-Freigaben unter Linux (Gnome)

#### Menü: Orte – Verbindung zu Server

| 🛅 Mit Server verbinden 🛛 🕅                        |
|---------------------------------------------------|
| Dienste- <u>T</u> yp: Windows-Freigabe            |
| Server: 10.36.104.10                              |
| Optionale Informationen:                          |
| <u>F</u> reigabe: Daten                           |
| Ordner:                                           |
| Benutzername:                                     |
| Domain-Name:                                      |
| 🗌 Lesezeichen <u>h</u> inzufügen                  |
| Lesezeichenname:                                  |
| <u>H</u> ilfe <u>A</u> bbrechen <u>V</u> erbinden |

#### Nautilus-Adressleiste:

smb://ip-Adresse
smb://ip-Adresse/freigabe
smb://user@<ip-Adresse>

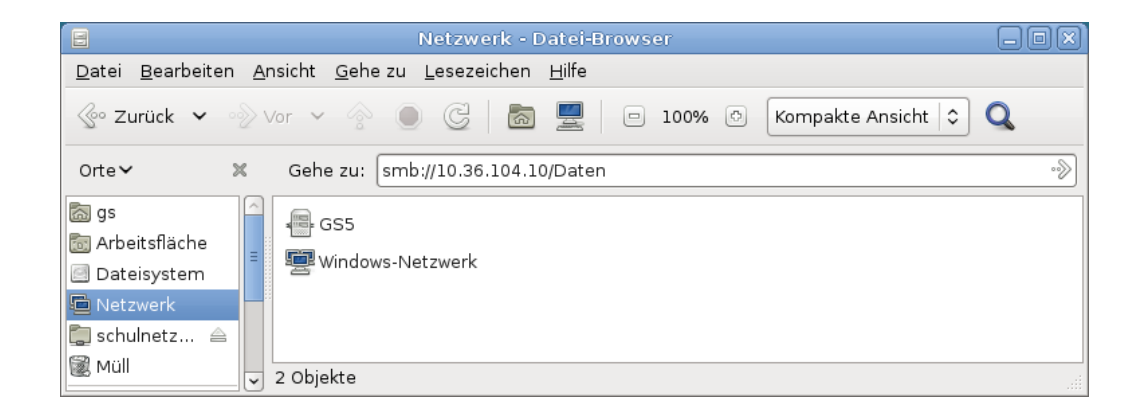

Die Adressleiste beim Dateibrowser Nautilus muss ggf. mit <Strg>+L eingeblendet werden.

### Ihre Notizen

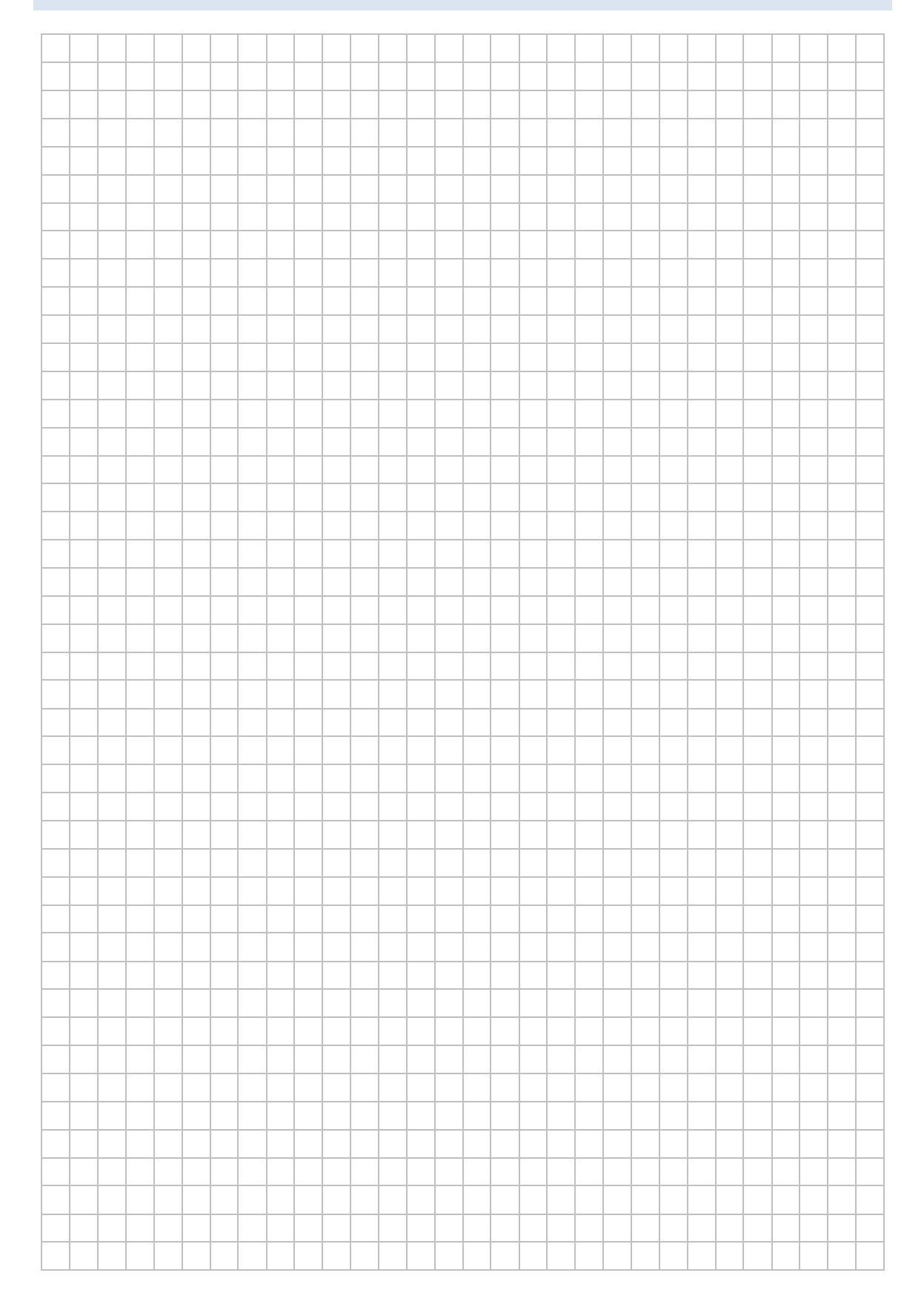

### LABORÜBUNG 04 - LOGIK DER IP-ADRESSIERUNG

#### Szenario

Mehrere Computer sollen miteinander vernetzt werden. Die Erreichbarkeit der Computer bei unterschiedlichen IP-Einstellungen wird getestet.

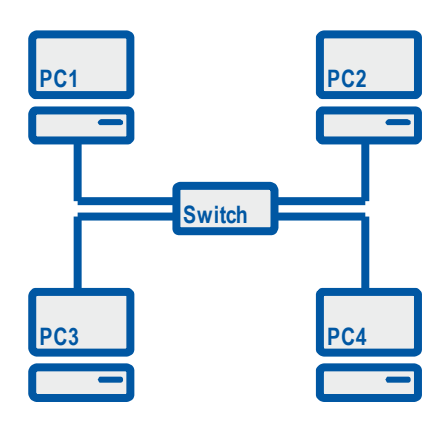

#### Vorbereitung

- Switch
- geeignete Twisted-Pair-Kabel
- 3 oder 4 Computer zum Vernetzen

#### Aufgaben

- 1. Verbinden Sie jeweils 3 oder 4 Computer über einen Switch und überprüfen Sie am Signalzustand der LEDs, ob ein Link vorhanden ist.
- Vergeben Sie IP-Adressen aus dem Netzwerk 192.168.1.0/24 und testen Sie die Verbindung der Computer auf IP-Ebene. Sorgen Sie dafür, dass der ping nicht durch die Firewall blockiert wird.
- 3. Ordnen Sie einem Rechner eine IP-Adresse aus dem Netzbereich 192.168.2.0/24 zu und testen Sie die Verbindungen auf IP-Ebene.
- 4. Ändern Sie die Subnetzmaske an allen Rechnern auf 255.255.0.0 ab und testen Sie die Verbindungen.

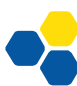

### Ihre Notizen

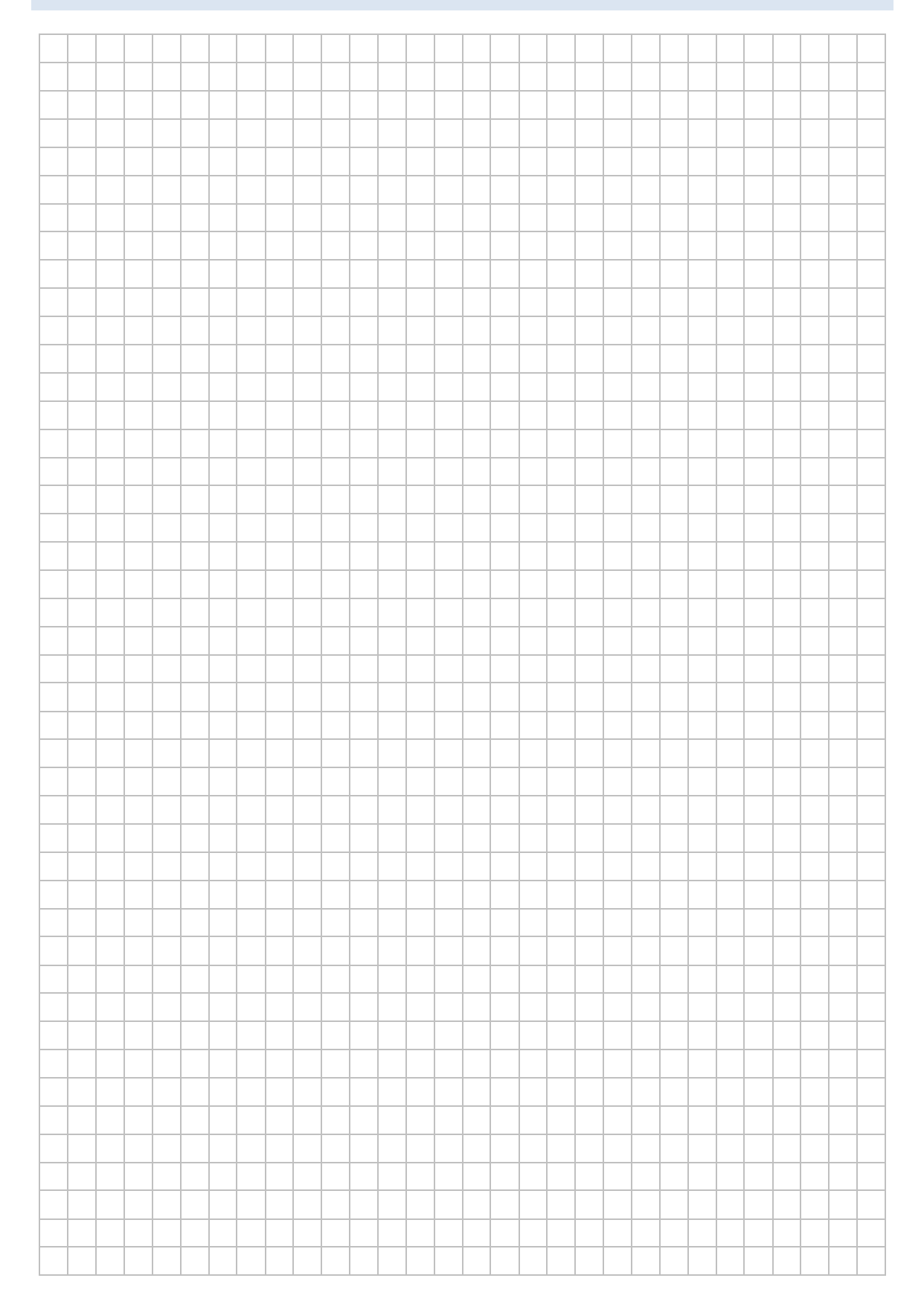

### HINWEISE

#### Aufbau einer IP-Adressen

Eine IP-Adresse (IPv4) besteht aus 4 Byte = 32 Bit (in Zukunft aus 16 Byte; IPv6). Jedes Byte kann einen Wert zwischen 0 und 255 annehmen. Für die Darstellung in Dezimalform wird die IP-Adresse in vier Oktette unterteilt.

| IP-Adresse | 192       | 168       | 1         | 10        |
|------------|-----------|-----------|-----------|-----------|
|            | 1. Oktett | 2. Oktett | 3. Oktett | 4. Oktett |

#### IP-Adresse und Subnetzmaske

Eine IP-Adresse enthält einen Netzanteil und einen Hostanteil. Der Netzanteil dient der Wegfindung, der Hostanteil der Zustellung zu einem bestimmten Computer im Zielnetz. Die Trennung von Netz- und Hostanteil erfolgt mit Hilfe der Subnetzmaske.

Wird der IP-Adresse 192.168.1.10 die Subnetzmaske 255.255.255.0 zugeordnet, so bedeutet dies, dass sich der Computer im Netz 192.168.1.0 befindet und die "Hausnummer" 10 besitzt. Die Subnetzmaske 255.255.255.0 kann auch mit /24 (Anzahl der binären 1-bits) abgekürzt werden.

| IP-Adresse   | 192 | 168 | 1   | 10 |
|--------------|-----|-----|-----|----|
| Subnetzmaske | 255 | 255 | 255 | 0  |

Daraus ergibt sich:

| Netzanteil | 192 | 168 | 1 | 0  |
|------------|-----|-----|---|----|
| Hostanteil | 0   | 0   | 0 | 10 |

#### Kommunikation zwischen Computern

Computer, die sich im gleichen Netz befinden, können direkt miteinander kommunizieren. Computer in unterschiedlichen Netzen benötigen einen Router, der die Signale von einem Netz in das andere Netz weiterleitet.

#### Klasseneinteilung von IP-Adressen

In der Vergangenheit wurden IP-Adressen in Klassen (A, B, C) aufgeteilt. Diese Unterscheidung ist durch die Verwendung von Subnetzmasken überflüssig geworden.

#### Private IP-Adressen

Bestimmte IP-Adressen sind für die Nutzung innerhalb von LANs vorgesehen. Diese privaten IP-Adressen stehen weltweit allen Nutzern zur Verfügung. Da eine IP-Adresse immer eindeutig sein muss, werden diese Adressen nicht im Internet verwendet.

| Klasse (veraltet) | Privater Adressbereich        | Standard-Subnetzmaske |
|-------------------|-------------------------------|-----------------------|
| А                 | 10.0.0.0 - 10.255.255.255     | 255.0.0.0             |
| В                 | 172.16.0.0 - 172.31.255.255   | 255.255.0.0           |
| С                 | 192.168.0.0 - 192.168.255.255 | 255.255.255.0         |

#### **Multicast-Adressen**

Um mehrere Computer gleichzeitig ansprechen zu können (z. B. bei Videoübertragungen oder beim Klonen mehrerer Computer), weisen diese Programme den beteiligten Computern zusätzlich eine Multicast-Adresse zu.

Adressbereich: 224.0.0.0 - 239.255.255.255

#### Loopback-Adressen

Mit einer Loopback-Adresse wird der eigene Computer angesprochen. Üblicherweise wird dazu die Adresse 127.0.0.1 verwendet.

Loopback-Adressen: 127.0.0.1 - 127.255.255.254

#### Broadcast Adressen

Die Kommunikation innerhalb eines Netzes erfordert auch Rundspruch-Nachrichten an alle Geräte. Broadcasts werden von Routern nicht an andere Netze weitergeleitet. Innerhalb eines Netzes spricht man deshalb von einer Broadcast-Domäne. Als Broadcast-Adresse ist immer die letzte IP-Adresse des Netzwerkadressbereiches definiert.

 Broadcast-Adresse des Netzes 192.168.1.0/24:
 192.168.1.255

 Allgemeine Broadcast-Adresse:
 255.255.255.255

#### APIPA-Adressen

Um auch ohne DHCP-Server mit dynamisch zugewiesenen IP-Adressen kommunizieren zu können, werden zufällig ausgewählte Adressen aus dem APIPA-Adressbereich 169.254.0.0/16 (Automatic Private IP Addressing) verwendet. APIPA-Adressen deuten darauf hin, dass der DHCP-Server nicht erreichbar ist.

### FREIGABEN UNTER WINDOWS

Das Erstellen von einfachen Dateifreigaben unter Windows ist im Anhang erläutert.

Das Erstellen von Dateifreigaben mit Zugangsberechtigungen unter Windows ist Thema des Kurses "Windows 7-Netzwerke"

Das Erstellen von Dateifreigaben unter Linux ist Thema des Kurses "Linux-Netzwerke"

#### Ihre Notizen

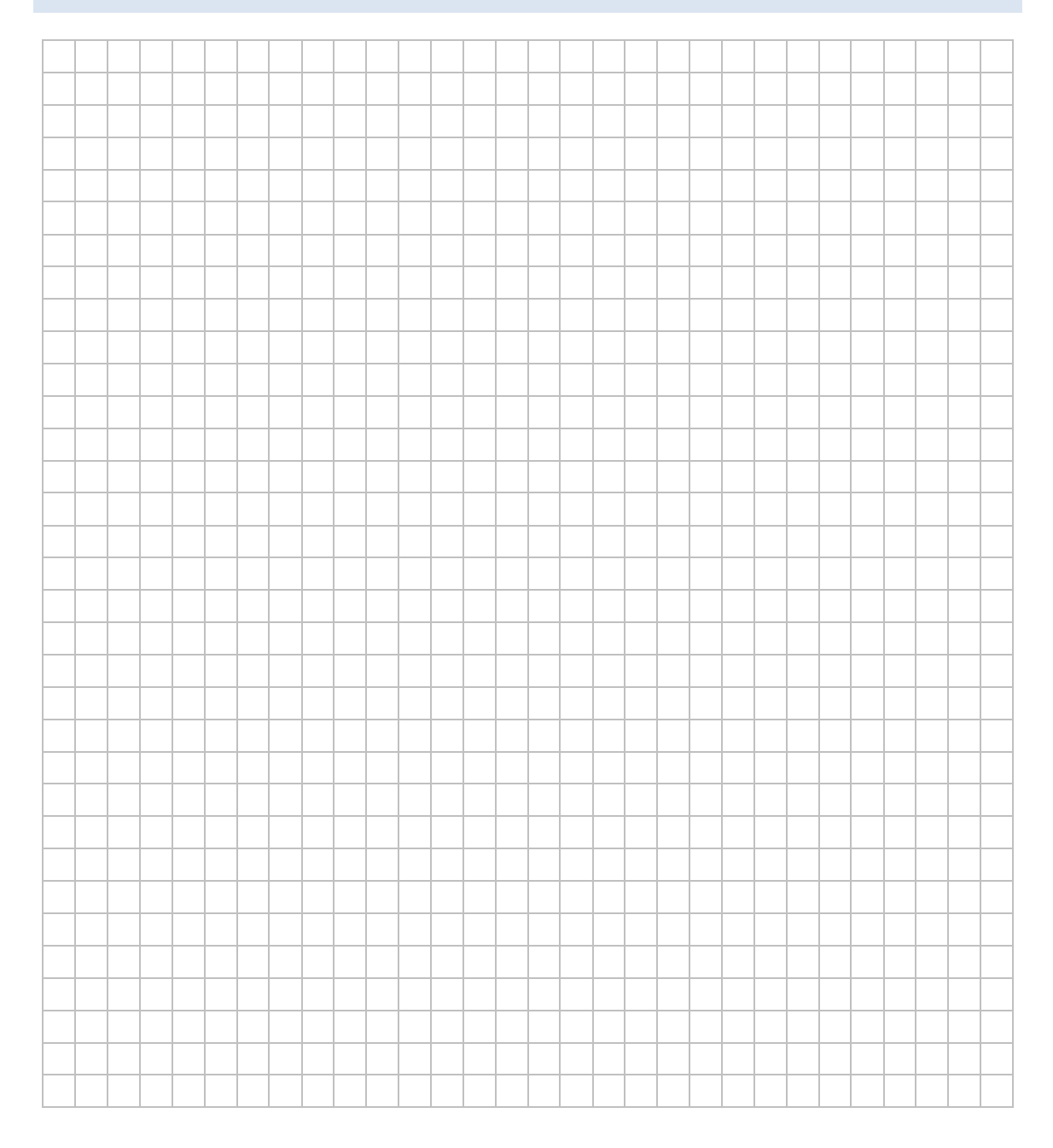

# LABORÜBUNG 05 -INTERNETANBINDUNG ÜBER EINEN ROUTER

#### Szenario

Mehrere Computer sollen über einen Router an das Hausnetz (bzw. über DSL an das Internet) angebunden werden.

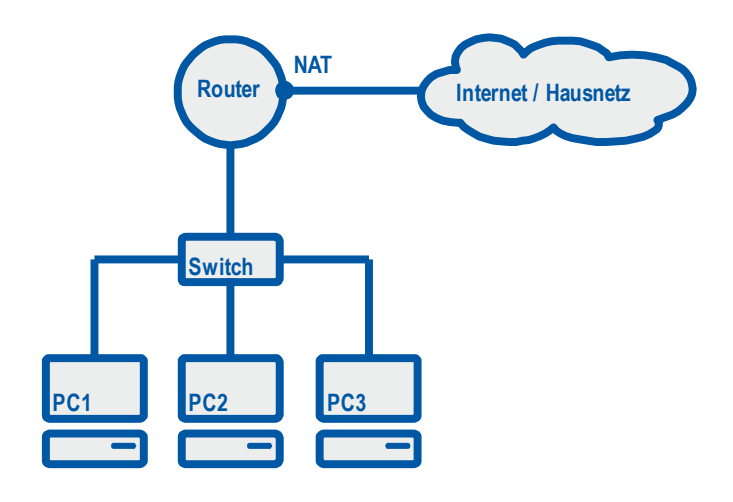

#### Aufgaben

- 1. Stellen Sie einen Konfigurationszugang zum Router über das Webinterface her.
- 2. Konfigurieren Sie den Router so, dass die Verbindung der Computer des internen Netzes mit dem Internet bzw. Hausnetz funktioniert.
  - Wählen Sie dazu IP-Adressen aus einem privaten IP-Adressbereich, der nicht mit dem IP-Adressbereich des Hausnetzes kollidiert.
  - Ermöglichen Sie den Clients den Zugang zum Internet, indem Sie am externen Interface NAT/PAT aktivieren.
  - Konfigurieren Sie den Router als DHCP-Server und DNS-Relay für das interne Netz.

### Ihre Notizen

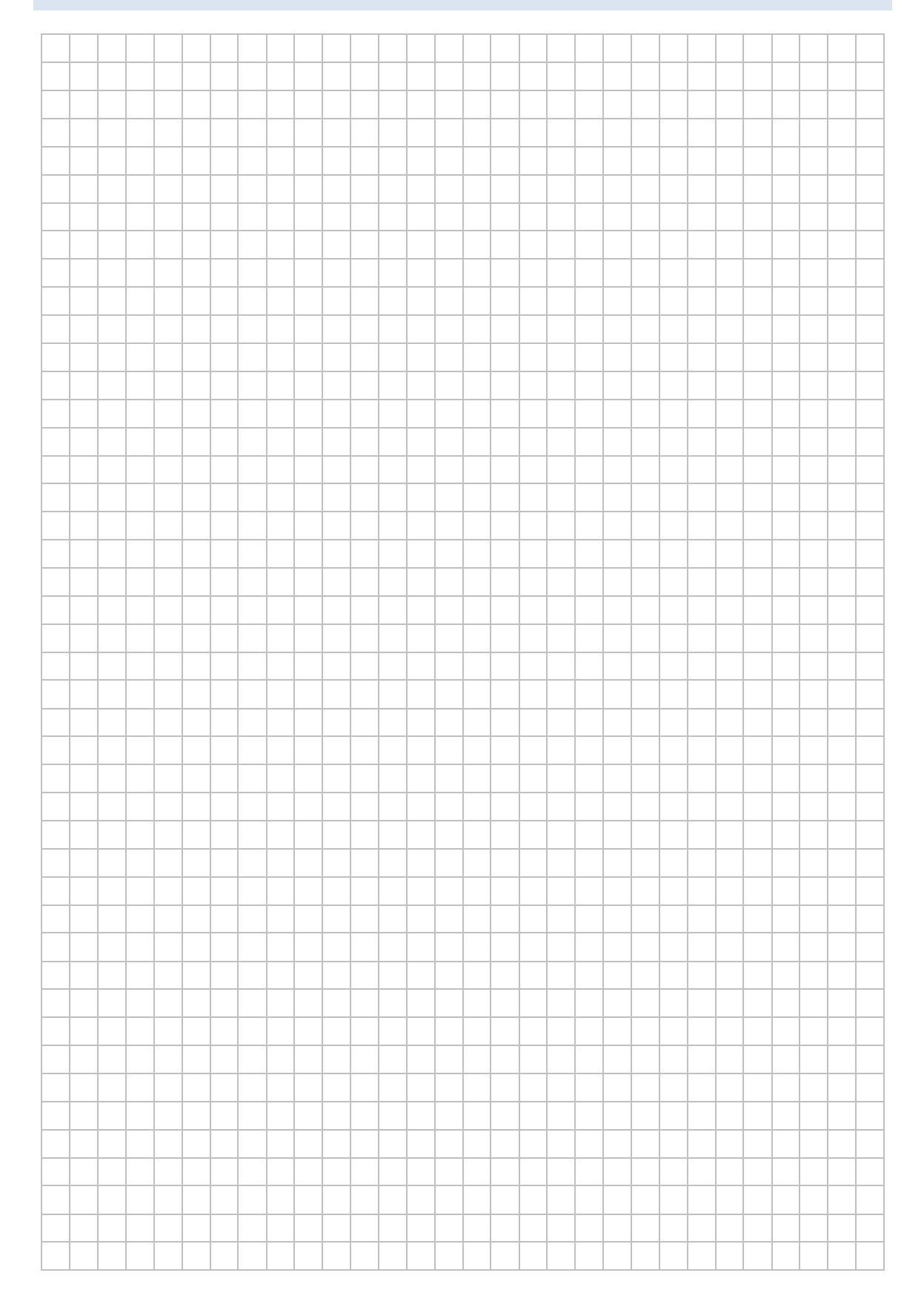

### HINWEISE

#### Empfohlene Vorgehensweise bei der Konfiguration eines Routers:

- Zurücksetzen des Router
- Grundkonfiguration des Routers
- Konfiguration zusätzlicher Dienste (DNS, DHCP)
- Konfiguration der Firewall

#### Zurücksetzen eines Routers in den Auslieferungszustand

Bei einem "verkonfigurierten" Gerät oder wenn man nicht weiß, wie das Gerät vorher eingesetzt wurde, ist es sinnvoll das Gerät in den Auslieferungszustand zurückzusetzen.

Bei einfachen Routern erfolgt das Zurücksetzen meist über eine Reset-Taste. Verfügt ein Router über einen Konsolenzugang ist dies die bessere Alternative.

Eine Konsolenverbindung hat den Vorteil, dass sie unabhängig von Netzwerkeinstellungen funktioniert. Diese Möglichkeit bieten in der Regel nur professionelle Router.

Zur Kommunikation dienen Terminal-Emulatoren z. B.:

- Hyper Terminal
- Putty
- Tera Term

#### Konfiguration eines Routers

Die Konfiguration eines Routers kann über verschiedene Zugriffsmöglichkeiten erfolgen:

- Webinterface (http oder https)
- Telnet oder SSH
- SNMP (Simple Network Management Protocol)
- Konsole (serielle Schnittstelle; Terminal-Emulator)

#### Zurücksetzen des Routers bintec RS120 in den Auslieferungszustand

Bei einer bestehenden Konsolenverbindung wird der Bootvorgang des Routers durch betätigen der Leertaste (Space-Taste) unterbrochen:

Press <sp> for boot monitor or any other key to boot system

Danach erscheint ein Auswahlmenü:

- (1) Boot System
- (4) Delete Configuration

#### Konfiguration des Routers bintec RS120 über das Web-Interface

In der Standardkonfiguration ist der Router auf der internen Schnittstelle (en1-0, Port 1-4) unter der IP-Adresse 192.168.0.254 erreichbar.

| Login:    | admin    |
|-----------|----------|
| Password: | funkwerk |

#### **IP-Konfiguration der Schnittstellen**

An der externen Schnittstelle (ETH5, en1-4) kann der Router die IP-Adresse gegebenenfalls auch per DHCP aus dem Hausnetz erhalten.

| 🖉 bintec R5120: IP Configuration - Interfaces - Windows Internet Explorer |                       |                  |                     |                      |                      |              |            |        |          |            |  |
|---------------------------------------------------------------------------|-----------------------|------------------|---------------------|----------------------|----------------------|--------------|------------|--------|----------|------------|--|
|                                                                           | /esi/795106/esi.cgi?j | page=status-inde | ex.xml&sessionID=30 | 09492010             |                      |              |            | • +    | 🗙 🔁 Bing | <b>₽</b> - |  |
| 🔗 🖉 bintec RS120: IP Configuration - Interfaces                           |                       |                  |                     |                      |                      |              |            |        |          |            |  |
| bintec RS120                                                              | Language              | English 💌        | View Standard       | i 🔽                  | Online Help          | Logout       | funkwerk)) |        |          |            |  |
| Save configuration Interfaces                                             |                       |                  |                     |                      |                      |              |            |        |          |            |  |
| System Management 🛛 👻                                                     |                       |                  |                     |                      |                      |              |            |        |          |            |  |
| Physical Interfaces 🔹 👻                                                   | Interface             | IP Address       |                     | Netmask              |                      | Address Mode | status     | Action |          |            |  |
| LAN                                                                       | en1-0                 | 192.168.0        | .254                | 255.255.255.0 Static |                      | 0            | 1          | P      |          |            |  |
| IP Configuration                                                          | en1-4                 | 10.36.13.1       | 133                 | 255.255.255          | 255.255.255.0 Static |              |            | 1      |          |            |  |
| VLAN                                                                      |                       |                  |                     |                      | 17                   | ~            |            |        |          |            |  |
| Routing 🗸                                                                 |                       |                  |                     |                      | New                  |              |            |        |          |            |  |
| WAN -                                                                     |                       |                  |                     |                      |                      |              |            |        |          |            |  |
| VPN -                                                                     |                       |                  |                     |                      |                      |              |            |        |          |            |  |
| Firewall 👻                                                                |                       |                  |                     |                      |                      |              |            |        |          |            |  |
| VoIP 🗸                                                                    |                       |                  |                     |                      |                      |              |            |        |          |            |  |
| Local Services 🗸                                                          |                       |                  |                     |                      |                      |              |            |        |          |            |  |
| Maintenance 🔹                                                             |                       |                  |                     |                      |                      |              |            |        |          | <b>•</b>   |  |

### Routing

Gegebenenfalls muss die Default-Route eingetragen werden, falls diese nicht per DHCP aus dem übergeordneten Netz vergeben wurde.

| bintec RS120: Routen - IP-Routen   | - Windows Internet E     | xplorer                  |                  |                        |        |                  |               |                |      |   |
|------------------------------------|--------------------------|--------------------------|------------------|------------------------|--------|------------------|---------------|----------------|------|---|
|                                    | si/795106/esi.cgi?userId | ent=858031435            |                  |                        |        |                  | • +           | × 🔁            | Bing | P |
| ☆ Øbintec RS120: Routen - IP-Route | n                        |                          |                  |                        |        |                  |               |                |      |   |
| and A very be                      |                          | 12 14 44 14              | Canan ta a 🖓 🖓 🖓 | 3                      | 1      |                  | 172 A 194     | (191)<br>(191) |      |   |
| bintec RS120                       | Sprache Deutsc           | h 🚽 🛛 Ansicht St         | andard 💌         | Online-Hilfe Ausloggen | funl   | kwerk))          |               |                |      |   |
|                                    |                          | No. of Concession, Name  |                  | AND INCOME IN CASE OF  | 1 arps | Communications • |               |                |      |   |
| Konfiguration speichern            |                          |                          |                  | IP-Routen Optionen     |        |                  |               |                |      |   |
| Assistenten 👻                      |                          |                          |                  |                        |        |                  |               |                |      |   |
| Systemverwaltung 🗸 🗸               |                          |                          |                  |                        |        |                  |               |                |      |   |
| Physikalische Schnittstellen 👻     | Ansicht 20 p             | oro Seite < 🚿 Filtern in | Keiner           | gleich 🔽               | Los    |                  |               |                |      |   |
| LAN 👻                              | Ziel-IP-Adresse          | Netzmaske                | Gateway          | Schnittstelle          | Metrik | Erweiterte       | Routentyp     |                |      |   |
| Routing                            | 10.36.13.0               | 255.255.255.0            | 10.36.13.133     | LAN_EN1-4              | 0      |                  | Netzwerkroute | 窗              |      |   |
| Routen                             | 192.168.0.0              | 255.255.255.0            | 192.168.0.254    | LAN EN1-0              | 0      | Г                | Netzwerkroute | 斎              |      |   |
| RIP                                | 0.0.0.0                  | 0.0.0.0                  | 10.36.13.1       | LAN EN1-4              | 1      | -                | Standardroute | 圇              |      |   |
| Lastverteilung                     | Seite: 1, Objekte: 1 -   | - 3                      |                  |                        |        | -                |               |                |      |   |
| Multicast                          |                          |                          |                  |                        |        |                  |               |                |      |   |
| QoS                                |                          |                          |                  | Neu                    |        |                  |               |                |      |   |
| WAN -                              |                          |                          |                  |                        |        |                  |               |                |      |   |
| VPN 👻                              |                          |                          |                  |                        |        |                  |               |                |      |   |
| Firewall 🗸                         |                          |                          |                  |                        |        |                  |               |                |      |   |

#### NAT

Am externen Interface muss NAT aktiviert werden.

| 🖉 bintec RS120: NAT - NAT-Schnittst    | ellen - Windows In     | ternet Explorer  |                      |                        |             |            |                     |            |
|----------------------------------------|------------------------|------------------|----------------------|------------------------|-------------|------------|---------------------|------------|
|                                        | esi/795106/esi.cgi?use | rIdent=858031435 |                      |                        |             |            | 💌 😽 🗙 🔁 Bing        | <b>₽</b> - |
| 🔶 Dintec RS 120: NAT - NAT-Schnitt     | stellen                |                  |                      |                        |             |            |                     |            |
| bintec RS120                           | Sprache Deut           | sch 🔹 Ansich     | nt Standard 💌        | Online-Hilfe           | Ausloggen   | funkwerk)) |                     |            |
| Konfiguration speichern<br>Assistenten |                        |                  | NAT-S                | chnittstellen <u>N</u> | AT-Konfigur | ation      |                     |            |
| Systemverwaltung 🗸 🗸                   |                        |                  |                      |                        |             |            |                     | 1          |
| Physikalische Schnittstellen 👻         | Ansicht 20             | pro Seite 🔍 🚿 F  | ittern in Keiner     | <b>–</b> g             | gleich 💌    |            | .05                 |            |
| LAN 👻                                  | Schnittstelle          | NAT aktiv        | Verwerfen ohne Rückm | eldung                 | PPTP-Pass   | through    | Portweiterleitungen |            |
| Routing                                | LAN_EN1-0              |                  |                      |                        |             |            | 0                   |            |
| Routen                                 | LAN_EN1-4              | V                |                      |                        |             |            | 0                   |            |
| NAT                                    | Seite: 1, Objekte:     | 1 - 2            |                      |                        |             |            |                     |            |
| RIP                                    |                        |                  |                      |                        | brooken     |            |                     |            |
|                                        |                        |                  |                      |                        | brechen     |            |                     |            |
| QoS                                    |                        |                  |                      |                        |             |            |                     |            |
| WAN -                                  |                        |                  |                      |                        |             |            |                     |            |
| von ·                                  |                        |                  |                      |                        |             |            |                     |            |
| VPN ¥                                  |                        |                  |                      |                        |             |            |                     |            |
| Firewall •                             |                        |                  |                      |                        |             |            |                     | •          |
| ,                                      |                        |                  |                      |                        |             |            |                     | _          |

#### **Network Address Translation (NAT)**

Damit ein Computer im lokalen Netz mit Computern im Internet kommunizieren kann, ersetzt der Router die privaten Quelladressen aller IP-Pakete, die das lokale Netz verlassen, mit einer öffentlichen IP-Adresse (Netzadressübersetzung).

In der Regel wird mehreren Computern mit privaten IP-Adressen eine öffentliche IP-Adresse zugewiesen. Durch die gemeinsame Nutzung einer öffentlichen IP-Adresse durch mehrere Computer werden zur Differenzierung der Kommunikationsstränge noch Portnummern herangezogen.

#### Ansicht der NAT-Tabelle bei einem bintec-Router

Bei einem bintec-Router kann man die NAT-Tabelle über die Konsolenansicht oder über die SNMP-Ausgabe (Webinterface oder Dime-Tools) anzeigen lassen.

#### Konsole

ipnattable Anzeige der NAT-Tabelle

#### SNMP-Ansicht: ip - ipnattable

| 🕙 bintec R232b: ipNatTabl                   | le - ipNat | iTable - I | Mozilla                                                                 | Firefox  |               |         |                |         |                |            |           |      |         |         |        |        |
|---------------------------------------------|------------|------------|-------------------------------------------------------------------------|----------|---------------|---------|----------------|---------|----------------|------------|-----------|------|---------|---------|--------|--------|
| ii) bintec R232b: ipNatTable - ipNatTable 🔅 |            |            |                                                                         |          |               |         |                |         |                |            |           |      |         |         |        |        |
| bintec R232b                                |            | Sprac      | Sprache Deutsch Ansicht SNMP-Browser Online-Hilfe Ausloggen funkwerk:)) |          |               |         |                |         |                |            |           |      |         |         |        |        |
| Konfiguration speicher                      | n          |            | ipNatTable                                                              |          |               |         |                |         |                |            |           |      |         |         |        |        |
| administration                              | -          |            |                                                                         |          |               |         |                |         |                |            |           |      |         |         |        |        |
| adsl                                        | -          |            |                                                                         |          |               |         |                |         |                |            |           |      |         |         |        |        |
| alive                                       | -          | Index      | Ifindex                                                                 | Protocol | IntAddr       | IntPort | ExtAddr        | ExtPort | RemoteAddr     | RemotePort | Direction | Age  | Context | Timeout | State  | Catego |
| apdisc                                      | -          | 0          | 10001                                                                   | tcp      | 192.168.0.112 | 1436    | 79.219.213.187 | 62312   | 208.88.186.6   | 34057      | outgoing  | 735  | 0       | 3600    | active | symm   |
| atm                                         | -          | 1          | 10001                                                                   | tcp      | 192.168.0.112 | 1444    | 79.219.213.187 | 45794   | 212.161.8.6    | 12350      | outgoing  | 7235 | 0       | 3600    | active | symm   |
| authentication                              | -          | 2          | 10001                                                                   | tcp      | 192.168.0.111 | 49161   | 79.219.213.187 | 33316   | 205.188.11.47  | 443        | outgoing  | 735  | 0       | 3600    | active | symm   |
| bridge                                      |            | 3          | 10001                                                                   | tcp      | 192.168.0.111 | 49162   | 79.219.213.187 | 34171   | 64.12.73.134   | 443        | outgoing  | 736  | 0       | 3600    | active | symm   |
| bridge                                      | -          | 4          | 10001                                                                   | tcp      | 192.168.0.111 | 49164   | 79.219.213.187 | 48124   | 64.12.73.195   | 443        | outgoing  | 737  | 0       | 3600    | active | symm   |
| brrp                                        | •          | 5          | 10001                                                                   | tcp      | 192.168.0.110 | 1396    | 79.219.213.187 | 34056   | 209.85.148.106 | 80         | outgoing  | 4137 | 0       | 3600    | active | symm   |
| capi                                        | -          | 6          | 10001                                                                   | tcp      | 192.168.0.110 | 1397    | 79.219.213.187 | 46329   | 209.85.148.106 | 80         | outgoing  | 4138 | 0       | 3600    | active | symm   |
| hdsl2shdsl                                  | -          | 7          | 10001                                                                   | icmp     | 192.168.0.4   | 51014   | 79.219.213.187 | 32994   | 194.95.207.10  | 0          | outgoing  | 2239 | 0       | 30      | active | symm   |
| interfaces                                  | -          | 8          | 10001                                                                   | udp      | 192.168.0.112 | 31432   | 79.219.213.187 | 40944   | 66.74.222.138  | 61404      | outgoing  | 739  | 0       | 30      | active | symm   |
| ip                                          |            | •          |                                                                         |          |               |         |                |         |                |            |           |      |         |         |        | Þ      |
| biboPingTable                               |            | New        |                                                                         |          |               |         |                |         |                |            |           |      |         |         |        |        |
| icmp                                        |            |            |                                                                         |          |               |         |                |         |                |            |           |      |         |         |        |        |
| ip                                          |            |            |                                                                         |          |               |         |                |         |                |            |           |      |         |         |        |        |

#### **DHCP-Server**

Durch einen DHCP-Server (**D**ynamic **H**ost **C**onfiguration **P**rotocol) können Clients ohne manuelle Konfiguration in ein bestehendes Netzwerk eingebunden werden. Ein DHCP-Server kann eine Vielzahl von Einstellungen an den Client übermitteln. Üblicherweise werden einem Client folgende Einstellungen zugewiesen:

- IP-Adresse und Netzwerkmaske
- Default-Gateway
- DNS-Server
- evtl. WINS-Server (für Microsoft Windows Clients)

#### Konfiguration des DHCP-Dienstes bei einem bintec-Router

| C bintec R5120: DHCP Server - DHCP Pool - Windows Internet Explorer |            |                     |                          |                     |               |        |               |         |          |            |  |  |
|---------------------------------------------------------------------|------------|---------------------|--------------------------|---------------------|---------------|--------|---------------|---------|----------|------------|--|--|
| 🔆 🔄 🗢 🙋 http://192.                                                 | 168.0.254/ | esi/795106/esi.cgi? | page=status-index.xml&&s | essionID=2146903669 |               |        |               | • •     | 🗙 🔁 Bing | <b>P</b> - |  |  |
| 2 Contract RS 120: DHCP Server - DHCP Pool                          |            |                     |                          |                     |               |        |               |         |          |            |  |  |
| bintec RS120                                                        |            | Language [          | English View             | Standard            | Online Help   | Logout | funkwerk))    |         |          |            |  |  |
| Save configuration                                                  |            |                     |                          | DHCP Pool           | P/MAC Binding | DHCP R | elav Settings |         |          |            |  |  |
| Assistants                                                          | -          |                     |                          | -                   |               |        |               |         |          |            |  |  |
| System Management                                                   | -          |                     |                          |                     |               |        |               |         |          |            |  |  |
| Physical Interfaces                                                 | -          | Interface           | IP Address Range         |                     | Gateway       |        | Lease Time    | Status  |          |            |  |  |
| LAN                                                                 | -          | en1-0               | 192.168.0.10 - 192.16    | 58.0.49             | Own IP Addres | s      | 120Min.       | Enabled | <u>i</u> |            |  |  |
| Routing                                                             | -          |                     |                          | Maw                 | 01/           |        |               |         |          |            |  |  |
| WAN                                                                 | -          |                     |                          | New                 | Un            |        |               |         |          |            |  |  |
| VPN                                                                 | -          |                     |                          |                     |               |        |               |         |          |            |  |  |
| Firewall                                                            | -          |                     |                          |                     |               |        |               |         |          |            |  |  |
| VolP                                                                | -          |                     |                          |                     |               |        |               |         |          |            |  |  |
| Local Services                                                      |            |                     |                          |                     |               |        |               |         |          |            |  |  |
| DNS                                                                 |            |                     |                          |                     |               |        |               |         |          |            |  |  |
| HTTPS                                                               |            |                     |                          |                     |               |        |               |         |          |            |  |  |
| DynDNS Client                                                       |            |                     |                          |                     |               |        |               |         |          |            |  |  |
| DHCP Server                                                         |            |                     |                          |                     |               |        |               |         |          |            |  |  |
| Web Filter                                                          |            |                     |                          |                     |               |        |               |         |          | •          |  |  |

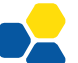

#### **DNS-Relay**

Ist in einem Netz kein DNS-Server vorhanden, kann der Router als DNS-Relay eingerichtet werden. Beim Client wird der Router als DNS-Server eingetragen. Der Router nimmt die DNS-Anfragen der Clients entgegen und reicht diese an einen ihm bekannten DNS-Server weiter.

Der Router selbst kann die DNS-Konfiguration auch dynamisch per DHCP erhalten (Dies ist bei DSL-Anschlüssen üblich.)

| 🕹 bintec R232b: DNS - Globale            | Einstellungen - Mozilla Firefox       |                          |                |                |                   |                  |  |  |  |  |  |  |  |  |  |  |
|------------------------------------------|---------------------------------------|--------------------------|----------------|----------------|-------------------|------------------|--|--|--|--|--|--|--|--|--|--|
| 🔌 bintec R232b: DNS - Globa              | le Einstellu 🔶                        |                          |                |                |                   |                  |  |  |  |  |  |  |  |  |  |  |
| bintec R232b                             | Sprache Deutsch 💌 Ansicht             | Standard                 | Online-Hilfe   | Ausloggen      |                   |                  |  |  |  |  |  |  |  |  |  |  |
| Konfiguration speichern                  | Globale Einste                        | ellungen <u>Statis</u>   | sche Hosts Dom | nänenweiterlei | tung <u>Cache</u> | <u>Statistik</u> |  |  |  |  |  |  |  |  |  |  |
| Systemverwaltung -                       |                                       |                          |                |                |                   |                  |  |  |  |  |  |  |  |  |  |  |
| Physikalische -                          | Basisparameter                        |                          |                |                |                   |                  |  |  |  |  |  |  |  |  |  |  |
| Schnittstellen                           | Domänenname                           |                          |                |                |                   |                  |  |  |  |  |  |  |  |  |  |  |
| LAN <del>-</del><br>Routing <del>-</del> | DNS-Serverkonfiguration               | O Dynamisch              | C Statisch     |                |                   |                  |  |  |  |  |  |  |  |  |  |  |
| WAN -                                    | DNS-Server                            | Primär                   | 217.0.43.145   |                |                   |                  |  |  |  |  |  |  |  |  |  |  |
| VPN -                                    |                                       | Sekundär                 | 217.0.43.129   |                |                   |                  |  |  |  |  |  |  |  |  |  |  |
| Firewall <del>v</del>                    | WINS-Server                           | Primär                   | 0.0.0.0        |                |                   |                  |  |  |  |  |  |  |  |  |  |  |
| Lokale Dienste                           |                                       | Sekundär                 | är 0.0.0.0     |                |                   |                  |  |  |  |  |  |  |  |  |  |  |
| DNS                                      |                                       |                          |                |                |                   |                  |  |  |  |  |  |  |  |  |  |  |
| HTTPS                                    | 4                                     | Erweiterte Einstellungen |                |                |                   |                  |  |  |  |  |  |  |  |  |  |  |
| DynDNS-Client                            |                                       |                          |                |                |                   |                  |  |  |  |  |  |  |  |  |  |  |
| bior-server                              | · · · · · · · · · · · · · · · · · · · |                          |                |                |                   | OK Abbrechen     |  |  |  |  |  |  |  |  |  |  |

#### Konfiguration des DNS-Dienstes bei einem bintec-Router

#### Konfiguration der Firewall

An einem Router können beim Übergang von einem Netz in ein anderes Netz Firewallregeln definiert werden. Dazu ist eine weiterführende Übung (Laborübung 09 - Firewall-Einstellungen am Router) vorgesehen.

# LABORÜBUNG 06 -WLAN-ANBINDUNG VON MOBILEN E<u>NDGERÄTEN</u>

#### Szenario

Notebooks sollen über WLAN in das bestehende Netzwerk eingebunden werden und Zugriff auf das Internet erhalten.

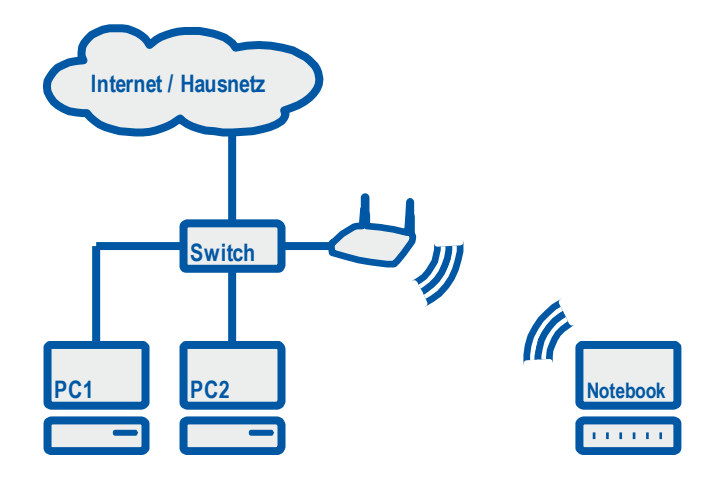

#### Aufgaben

- 1. Stellen Sie einen Konfigurationszugang zum Access Point über das Webinterface her.
- 2. Konfigurieren Sie den Access Point so, dass die Notebooks Zugriff auf das Internet erhalten.
- 3. Sichern Sie die Verbindung mit WPA2 (PSK) ab.

### Ihre Notizen

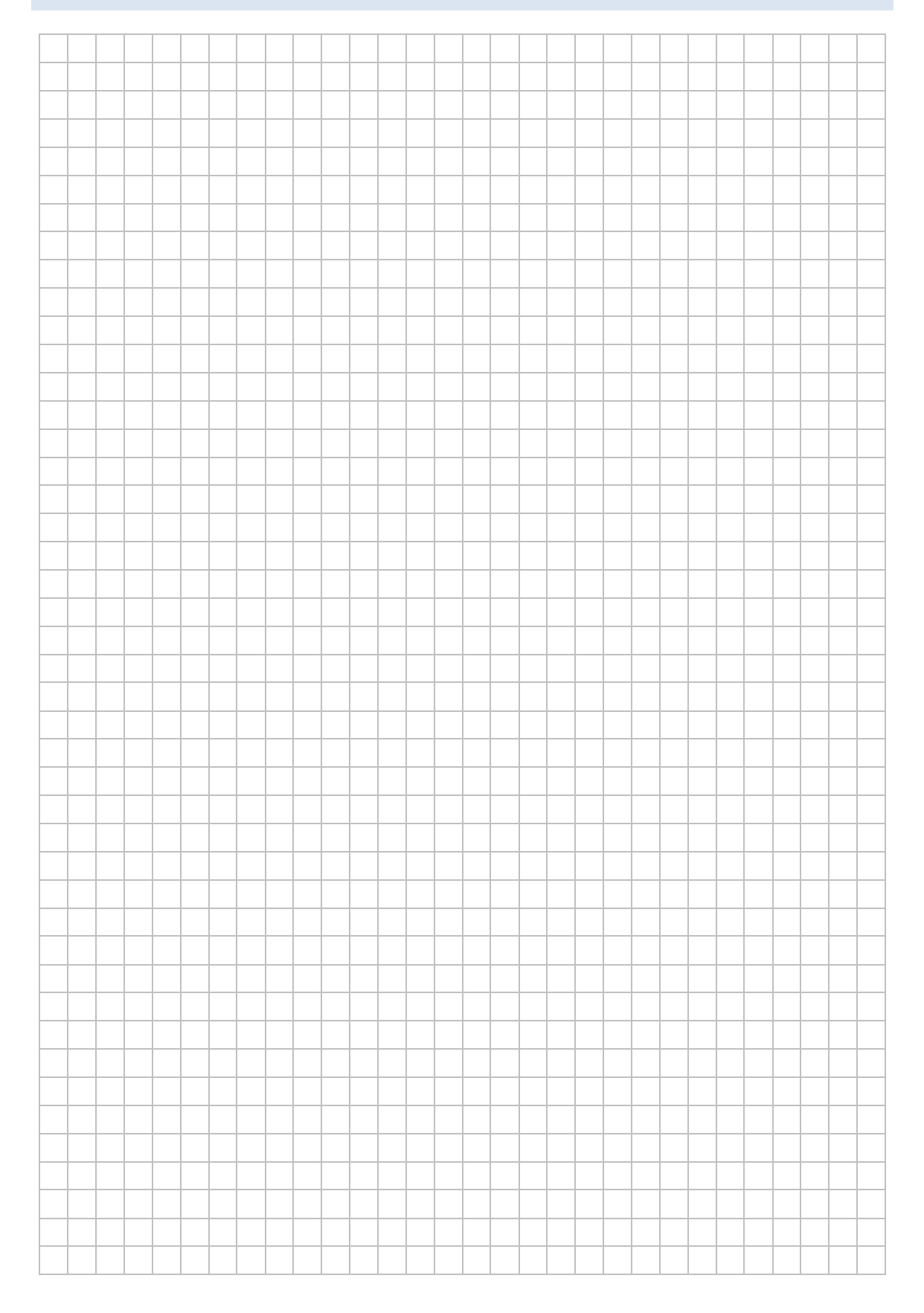

### HINWEISE

### Zurücksetzen des Access-Points bintec W1002n in den Auslieferungszustand

Bei einer bestehenden Konsolenverbindung wird der Bootvorgang des Access-Points durch betätigen der Leertaste (Space-Taste) unterbrochen:

Press <sp> for boot monitor or any other key to boot system

Danach erscheint ein Auswahlmenü:

- (1) Boot System
- (4) Delete Configuration

#### Konfiguration des bintec W1002n

Die Konfiguration eines Access-Points kann über verschiedene Wege erfolgen:

- Webinterface (http oder https)
- Telnet oder SSH
- SNMP (Simple Network Management Protocol)
- Konsole (serielle Schnittstelle; Terminal-Emulator)

#### Konfiguration des bintec W1002n über das Web-Interface

Für den Webzugriff auf den Access-Point muss die IP-Adresse des Access-Points bekannt sein oder ermittelt werden. Der Access-Point verhält sich dabei folgendermaßen:

- Wenn es einen DHCP-Server im Netz gibt, bezieht der Access-Point von diesem eine IP-Adresse.
- Wenn es keinen DHCP-Server im Netz gibt, hat der Access-Point die IP-Adresse 192.168.0.252.

Eine per DHCP bezogene IP-Adresse kann auf folgenden Wegen ermittelt werden:

- Auf dem DHCP-Server können die vergebenen IP-Adressen ermittelt werden.
- Mit den Funkwerk-Dime-Tools können alle Access-Points im Netz ermittelt werden.

Bei einer Konsolenverbindung kann mit ifconfig die IP-Adresse ermittelt werden.

#### Zugriffsdaten:

| Login:    | admin    |
|-----------|----------|
| Password: | funkwerk |

#### Konfiguration der WLAN-Einstellungen

Für die WLAN-Konfiguration genügen die Einstellungen unter Wireless LAN – WLAN.

| 🖉 bintec W1002n: WLAN - Einstellun                | gen Funkmodul - Windows          | Internet Explorer             |                         |                  |               |                |                       |        |      |          |
|---------------------------------------------------|----------------------------------|-------------------------------|-------------------------|------------------|---------------|----------------|-----------------------|--------|------|----------|
|                                                   | /esi/796105/esi.cgi?page=statu   | s-index.xml&sessionI          | D=859134096             |                  |               |                | •                     | 47 🗙 🔁 | Bing | <b>^</b> |
| 🙀 🍘 bintec W1002n: WLAN - Einstellungen Funkmodul |                                  |                               |                         |                  |               |                |                       |        |      |          |
| bintec W1002n<br>w1002n                           | Sprache Deutsch                  | Ansicht St                    | andard 🔽                | Online-Hilfe     | Auslogger     | funkwerk       | (i))                  |        |      |          |
| Konfiguration speichern<br>Assistenten            |                                  |                               | Einstellunger           | Funkmodul        | Drahtlosne    | zwerke (VSS)   | ]                     |        |      |          |
| Systemverwaltung   Physikalische Schnittstellen   |                                  |                               | E                       | instellungen Fun | kmodul        |                |                       |        |      |          |
| LAN -                                             | MAC-Adresse<br>00:0d:f0:24:2c:ba | Betriebsmodus<br>Access-Point | Frequenzband<br>2.4 GHz | Verwendeter K    | anal Ma<br>Au | ximale Bitrate | Sendeleistung<br>Max. | Status |      |          |
| Wireless LAN                                      |                                  |                               |                         |                  |               |                | 1                     | 1-     |      |          |
| WLAN<br>Verwaltung                                |                                  |                               |                         |                  |               |                |                       |        |      |          |
| Wireless LAN Controller 🛛 👻                       |                                  |                               |                         |                  |               |                |                       |        |      |          |
| Routing -                                         |                                  |                               |                         |                  |               |                |                       |        |      |          |
| WAN -                                             |                                  |                               |                         |                  |               |                |                       |        |      |          |

#### Einstellungen unter Wireless LAN – WLAN – Einstellungen Funkmodul

| Betriebsmodus:    | Access-Point |
|-------------------|--------------|
| Frequenzband:     | 2,4 GHz      |
| Drahtloser Modus: | 802.11b/g/n  |

#### Einstellungen unter Wireless LAN – WLAN – Drahtlosnetzwerke (VSS)

(Diese Einstellmöglichkeiten sind nur im Betriebsmodus Access-Point sichtbar.)

| Netzwerkname (SSID): | (Name des Funknetzes) |
|----------------------|-----------------------|
| Sicherheitsmodus:    | WPA-PSK               |
| WPA-Modus:           | WPA 2                 |
| Preshared Key:       | (Passwort)            |

# LABORÜBUNG 07 -PLANUNG EINER NETZWERKSTRUKTUR AN DER SCHULE

#### Szenario

Die Lehrgangsteilnehmer sollen für ihre eigene Schule einen logischen Netzwerkplan erstellen und Firewall-Regeln für den Router bzw. Layer-3-Switch definieren.

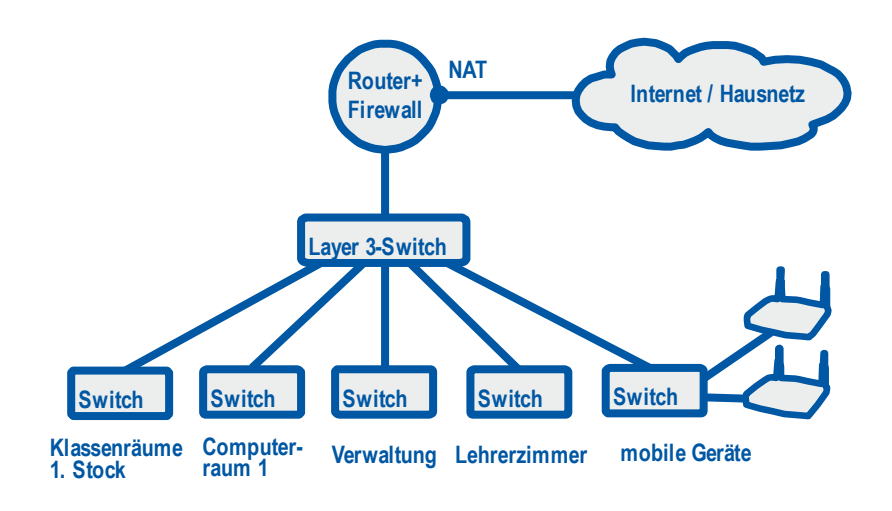

#### Aufgaben

1. Planen Sie für Ihre Schule eine logische Netzstruktur mit unterschiedlichen Teilnetzen, die über einen Router oder Layer-3-Switch verbunden sind.

Beispiel 1 (100 Computer): Verwaltungsnetz, Lehrerzimmer, Unterrichtsnetz

**Beispiel 2 (500 Computer):** Verwaltungsnetz, Lehrerzimmer, Computerraum 1, Computerraum 2, Klassenzimmer 1. Stock, Klassenzimmer 2. Stock, mobile Geräte

2. Definieren Sie Firewall-Regeln für den Zugriff der einzelnen Netze untereinander und für den Zugriff ins Internet.

### Ihre Notizen

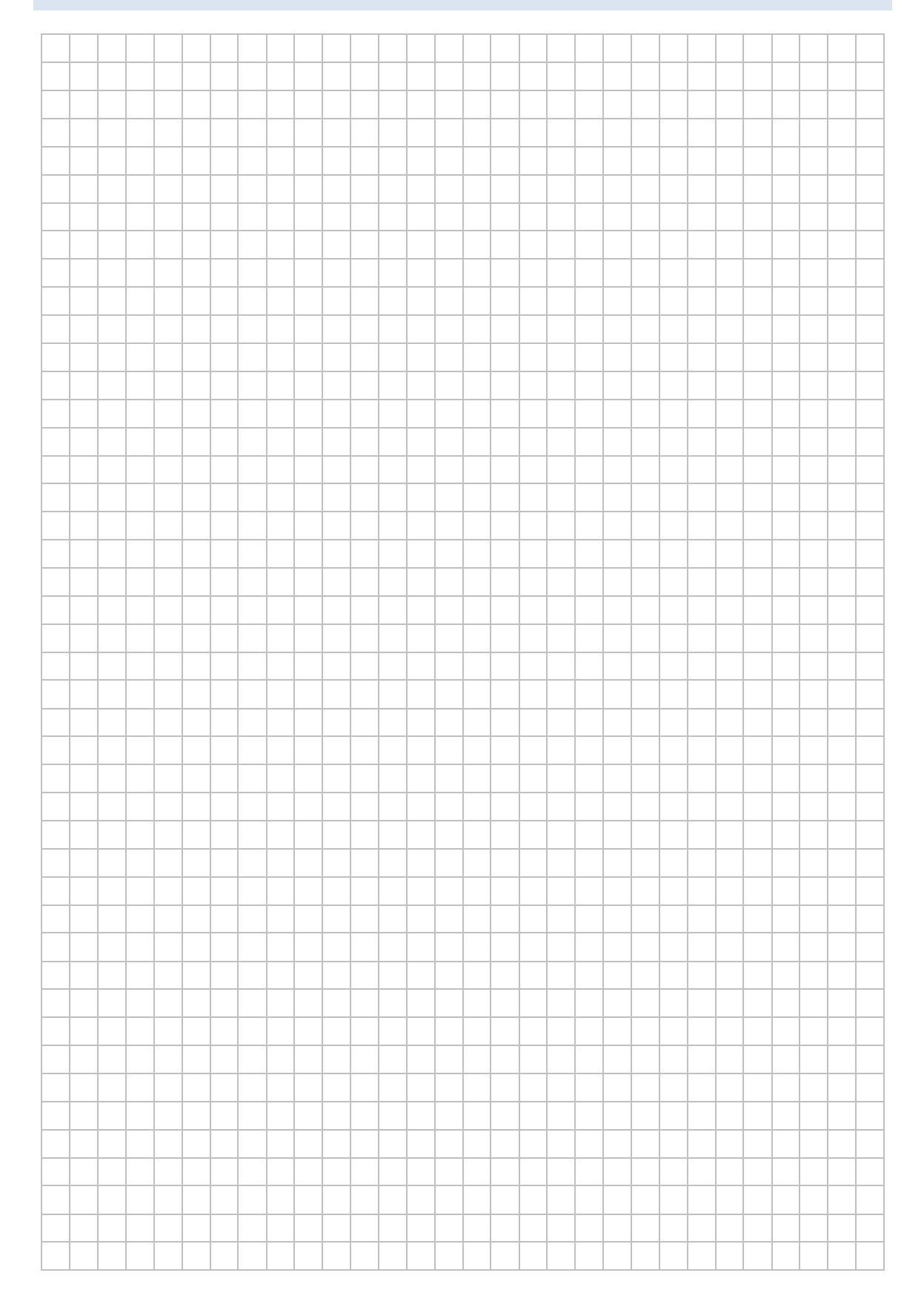

### HINWEISE

#### **Trennung von Netzen**

Lokale Netze können in mehrere voneinander geschützte Teilnetze unterteilt werden. Jedes dieser Teilnetze ist ein eigenes Netz (Broadcastdomäne). Die jeweilige Schnittstelle des Routers ist das Standardgateway für die Computer im jeweiligen Netz. Neben der Größe spielen für die Trennung vor allem Sicherheitsaspekte eine Rolle (z. B. Unterrichtsnetz, Lehrerzimmer, Verwaltungsnetz).

#### Kommunikation zwischen den Teilnetzen

Zur Verbindung von Teilnetzen ist ein Router oder ein Layer-3-Switch nötig. Damit lassen sich kontrollierbare Übergänge einrichten. An dieser Stelle kann sehr detailliert geregelt werden, wer mit wem über welches Protokoll kommunizieren kann. In der Schule ließe sich zum Beispiel regeln, dass sowohl vom Unterrichtsnetz und dem Lehrerzimmer auf den Schulserver zugegriffen werden kann, ohne dass ein Zugriff vom Unterrichtsnetz in das Lehrerzimmer möglich ist. Ebenso könnte geregelt werden, dass von einem Computer aus dem Verwaltungsnetz der Zugriff auf das Unterrichtsnetz erlaubt, jedoch jeglicher Zugriff vom Unterrichtsnetz in das Verwaltungsnetz verboten ist.

#### Firewall

Die Regelung, welche Teilnetze mit welchen Protokollen aufeinander zugreifen dürfen, ist Aufgabe der Firewall. Die Firewall beschränkt dazu mögliche Verbindungen zwischen den Netzen, indem einzelne Pakete nicht weitergeleitet sondern verworfen werden. Mit Firewall-Regeln lässt sich der Datenverkehr sehr detailliert regeln.

#### Beschreibung der Firewallregeln

Die Definition der Firewallregeln für unterschiedliche Teilnetze lässt sich am einfachsten in einer Matrix erfassen, in der die Zugriffe beschrieben sind.

#### Logischer Netzwerkplan

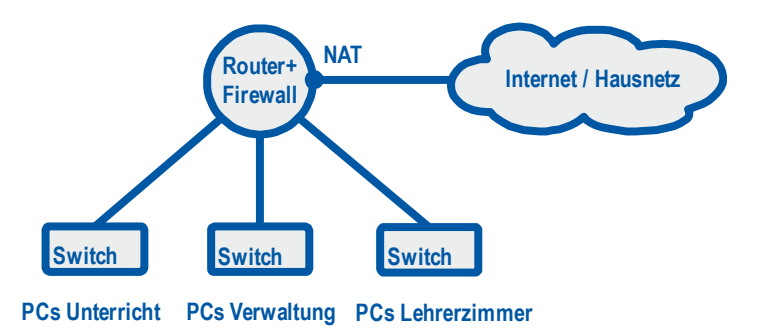

#### Firewallregeln

| nach<br>von     | Unterrichtsnetz            | Lehrerzimmer | Verwaltung                      | Internet                                         |
|-----------------|----------------------------|--------------|---------------------------------|--------------------------------------------------|
| Unterrichtsnetz |                            | Kein Zugriff | Kein Zugriff                    | Zugriff nur für<br>den Proxy auf<br>Port 80, 443 |
| Lehrerzimmer    | Zugriff auf die<br>NAS-Box |              | Zugriff auf den<br>Notenmanager | Zugriff auf Port<br>80, 443                      |
| Verwaltung      | Kein Zugriff               | Kein Zugriff |                                 | Zugriff auf Port<br>80, 443, 25                  |

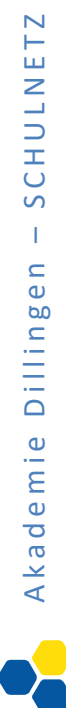

# WEITERFÜHRENDE LABORÜBUNGEN

# LABORÜBUNG 08 -ZUGRIFF AUF DAS INTERNET ÜBER EINEN WEB-PROXY

#### Szenario

Der Zugang zum Internet soll über einen Web-Proxy (mit Webfilter) eingerichtet werden.

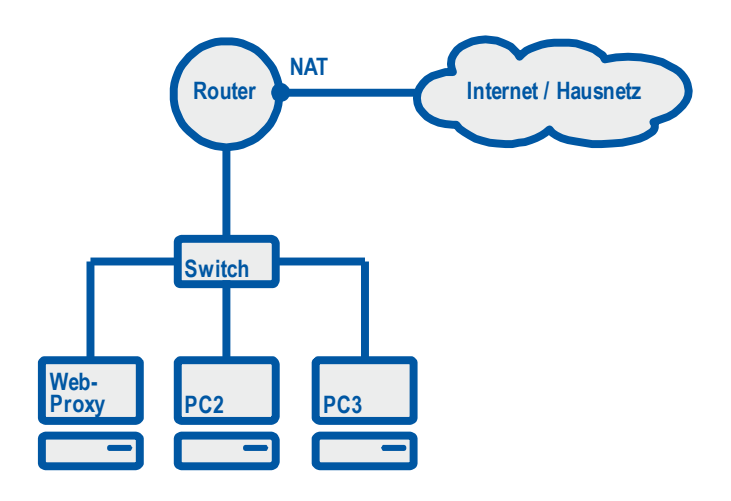

### Aufgaben

- 1. Installieren Sie den OpenSchoolProxy an einem Computer und konfigurieren Sie den Webfilter.
- 2. Tragen Sie am Browser des Computers den Proxy ein und testen Sie die Funktionalität.

### HINWEISE

#### Proxy

Ein Proxy (Stellvertreter) ist ein Serverdienst, der auf der Anwendungsebene arbeitet. Proxys gibt es für verschiedene Internet-Anwendungen, z. B. für http, ftp, smtp. Am bekanntesten sind die Web-Proxy (z. B. Squid). Ein Client baut dabei keine direkte Verbindung zum Internet auf, sondern sendet seine Anfrage an den Proxy. Dieser sendet daraufhin eine eigenständige Anfrage an den Webserver und leitet die Antwort an den Client weiter. Der Webserver im Internet sieht als Absender nur den Proxy und nicht den anfragenden Client.

Da ein Proxy den kompletten Inhalt der angefragten Informationen zwischenspeichert, kann zusätzlich noch ein Webfilter eingesetzt werden, um unerwünschten Datenverkehr zu verhindern.

#### Webfilter

Die meisten angebotenen Webfilter arbeiten mit URL-Filterlisten. Die Anbieter versuchen dabei möglichst alle Webseiten zu erfassen und jede Webseite einer oder mehrerer Kategorien zuzuordnen (z. B. Spiele, Gewalt, Bildung, …). Dem Filter wird dann mitgeteilt, welche Kategorien geblockt werden sollen. Die angebotenen Filterlösungen lassen es zum Teil auch zu, dass benutzer-, klassenraum- oder zeitspezifisch unterschiedliche Kategorien gesperrt werden.

Die Filterlisten werden dabei lokal auf dem Proxy vorrätig gehalten und regelmäßig aktualisiert oder es wird bei jeder Webanfrage zunächst ein Filterserver im Internet nach der zu kategorisierenden Seite befragt.

# LABORÜBUNG 09 -FIREWALL-EINSTELLUNGEN AM ROUTER

#### Szenario

Am Router soll eine Firewall eingerichtet werden, die nur dem Web-Proxy den Zugang ins Internet erlaubt.

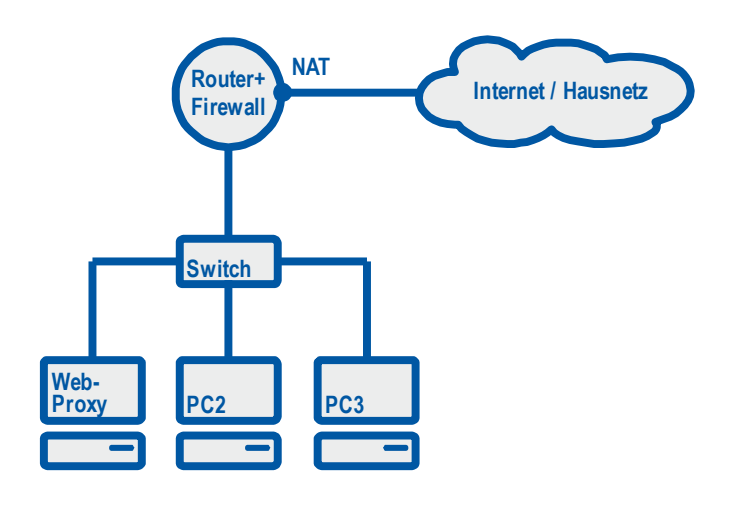

#### Aufgaben

- 1. Richten Sie das von Ihnen verwaltete Netz so ein, dass der Internetzugang funktioniert. In Ihrem Netz befindet sich ein Web-Proxy mit einer Filterlösung. Der Router soll dabei als DHCP-Server und DNS-Relay fungieren.
- 2. Richten Sie am Router eine Firewall ein, so dass der Zugriff zum Internet nur noch über den Web-Proxy möglich ist.
- 3. Schränken Sie gegebenenfalls die Firewall so ein, dass der Proxy nur über Port 80 ins Internet kommt.

### Ihre Notizen

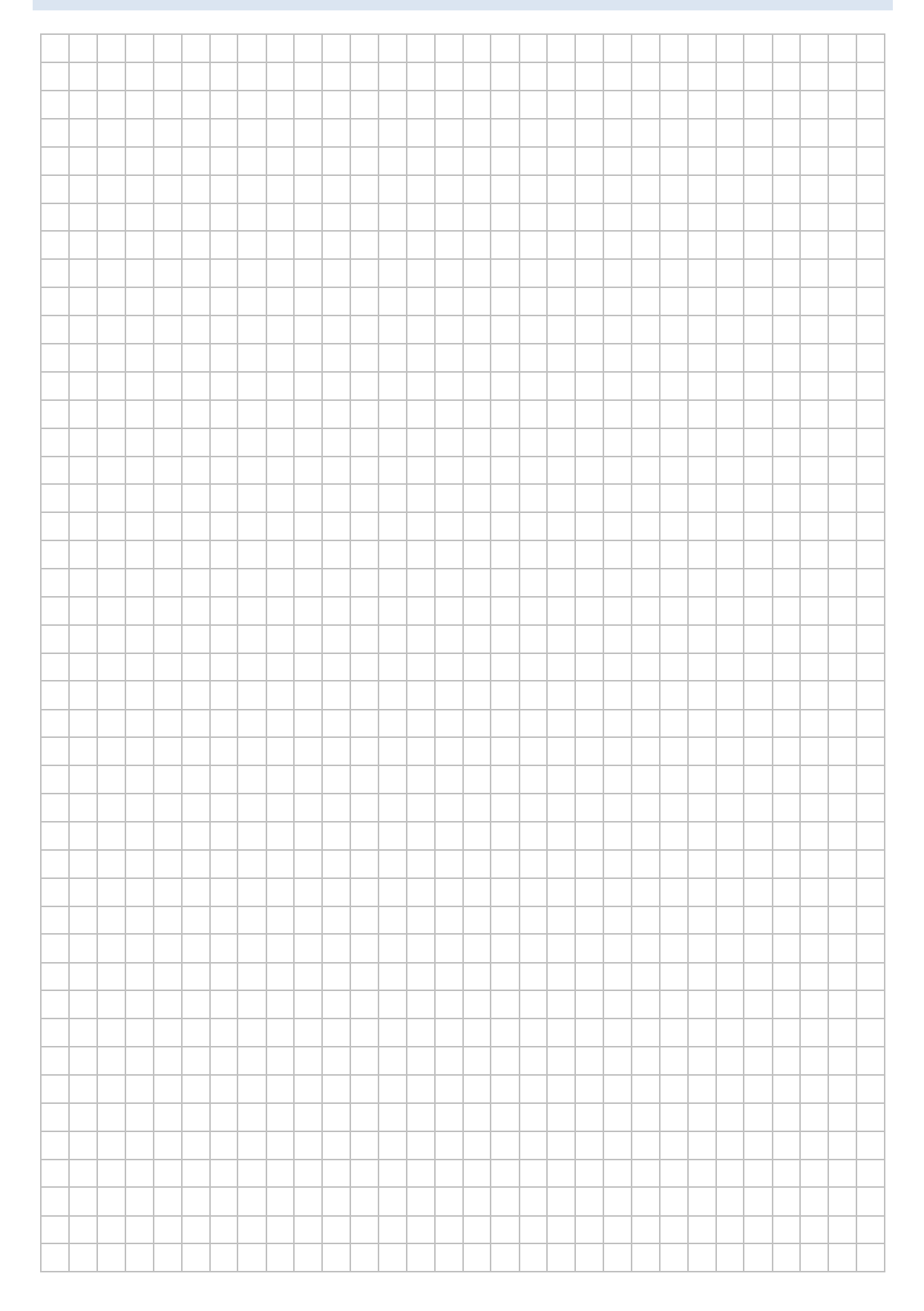

### **HINWEISE**

#### Firewall

Eine Firewall beschränkt mögliche Verbindungen, indem einzelne Pakete nicht weitergeleitet sondern verworfen werden. Mit Firewallregeln lässt sich der Datenverkehr sehr detailliert regeln.

#### Firewallregeln

Eine Firewallregel besteht aus Filterkriterien und einer zugehörigen Aktion. Die Filterkriterien sind Quelle, Ziel und Dienstekennung (z. B. DNS oder http). Die möglichen Aktionen sind Zugriff, Verweigern und Zurückweisen.

Quelle und Ziel können Schnittstellen, IP-Netze oder einzelne IP-Adressen sein. Mögliche Dienste sind alle Layer-3 und Layer-4-Protokolle (z. B. IP, ICMP, TCP, UDP) und über die TCP- und UDP-Ports definierten Standardanwendungen (z. B. http, DNS, smtp).

Mögliche Aktionen sind:

| • | Zugriff (Access)      | Pakete werden weitergeleitet.                                    |
|---|-----------------------|------------------------------------------------------------------|
| • | Verweigern (Deny)     | Pakete werden verworfen.                                         |
| • | Zurückweisen (Reject) | Pakete werden verworfen, der Absender erhält eine<br>Information |

#### **Beispiele**

|                 | Aktion          |        |        |
|-----------------|-----------------|--------|--------|
| Quelle          | Ziel            | Dienst |        |
| Schnittstelle 1 | Schnittstelle 2 | any    | Deny   |
| Schnittstelle 1 | Schnittstelle 4 | http   | Access |
| 192.168.0.0/24  | Schnittstelle 2 | icmp   | Access |

Die Firewallregeln werden von oben nach unten abgearbeitet. Wenn das Filterkriterium greift (d. h. wenn Quelle, Ziel und Dienstekennung mit einem ankommenden IP-Paket übereinstimmen) wird die festgelegte Aktion angewendet. Alle nachfolgenden Regeln werden für dieses IP-Paket nicht mehr beachtet.

Üblicherweise trägt man in eine Firewall nur die Wege oder Verbindungen ein, die erlaubt sein sollen. Alles andere ist automatisch verboten (implicit deny).

#### Stateful Inspection Firewall

Bei einer Stateful Inspection Firewall muss für Antwortpakete keine eigene Regel definiert werden. Antwortpakete sind automatisch erlaubt, wenn diese zu einer bestehenden Verbindung passen. Detail zu Firewalltypen sind in der Broschüre "Sichere Internetanbindung von Schulen" (<u>http://alp.dillingen.de/schulnetz/materialien</u>) erläutert.

#### Besonderheiten bei bintec Routern:

- Solange noch keine Firewallregel gesetzt ist, ist die Firewall nicht aktiv, obwohl diese als aktiv markiert ist.
- Der Router selbst wird (bei Quelle oder Ziel) mit LOCAL angesprochen. Je nach Firmware-Version ist es gegebenenfalls notwendig, zunächst eine Regel zu erstellen, die verhindert, dass man sich selbst aussperrt und den Router nicht mehr über das Webinterface konfigurieren kann.

Der administrative Zugriff in der Systemverwaltung korrespondiert mit entsprechenden Firewallregeln.

| bintec RS120: Policies - F | ilter Rule  | es - Windo | ows Internet Explorer     |                         |            |                    |              |               |     |    |          |   |
|----------------------------|-------------|------------|---------------------------|-------------------------|------------|--------------------|--------------|---------------|-----|----|----------|---|
| 🔾 🗢 🕖 http://192.:         | 168.0.254/  | esi/795106 | i/esi.cgi?page=status-ind | ex.xml&&sessionID=21469 | 903669     |                    |              | -             | - • | ×  | 🔁 Bin    | g |
| bintec RS120: Policies     | - Filter Ru | les        |                           |                         |            |                    |              |               |     |    |          |   |
| bintec RS120               |             | Langu      | uage English 💌            | View Standard           | Online     | Help Logou         | t funkwerk)) |               |     |    | 10       |   |
| Save configuration         | •           |            |                           |                         | Filter R   | iles <u>QoS</u> Oj | ptions       |               |     |    |          |   |
| System Management          | -           |            |                           |                         |            |                    |              |               |     |    |          |   |
| Physical Interfaces        | -           | View       | 20 per page 🥢             | Filter in None          | ▼ equal    | -                  | Go           |               |     |    |          |   |
| LAN                        | -           | Order      | Source                    | Destination             | Service    | Action             | Priority     | Policy active | -   |    |          |   |
| Routina                    | -           | 1          | LAN_EN1-0                 | LOCAL                   | any        | Access             | None         | Enabled       |     | E+ | â (      | 6 |
| -<br>NAN                   | -           | 2          | Web-Proxy                 | LAN_EN1-4               | http       | Access             | None         | Enabled       |     |    | <b>Î</b> | 6 |
| /PN                        | -           | 3          | Web-Proxy                 | LAN_EN1-4               | http (SSL) | Access             | None         | Fnabled       |     | E* | ê (      | 3 |
| Firewall                   |             | Page:      | 1, Items: 1 - 3           |                         |            |                    |              |               |     | _  |          |   |
| Policies                   |             |            |                           | Ne                      |            | OK                 | Cancel       |               |     |    |          |   |
| Interfaces                 |             |            |                           |                         |            |                    | Galicer      |               |     |    |          |   |
| Addresses                  |             |            |                           |                         |            |                    |              |               |     |    |          |   |
| Services                   |             |            |                           |                         |            |                    |              |               |     |    |          |   |
| VoIP                       | -           |            |                           |                         |            |                    |              |               |     |    |          |   |
| Local Services             | -           |            |                           |                         |            |                    |              |               |     |    |          |   |
| Maintenance                | -           |            |                           |                         |            |                    |              |               |     |    |          |   |

#### Troubleshooting von Firewallregeln

Beim Setzen von Firewallregeln können Fehler vermieden werden, wenn strukturiert vorgegangen wird. Dazu einige Grundsätze:

- Eine Firewall schränkt Verbindungen ein. Bevor eine Firewall eingerichtet wird, muss getestet werden, ob alle Verbindungen funktionieren. Erst wenn dies gewährleistet ist, macht das Einschalten der Firewall Sinn. Für das Troubleshooting bei nicht funktionierenden Verbindungen kann man die Firewall vorübergehend wieder abschalten.
- Zunächst sollte man eine Regel für den weiteren administrativen Zugriff auf den Router setzen oder sich vergewissern, dass diese Regel automatisch gesetzt wird. Ansonsten sperrt man sich selbst aus und kann die Konfiguration des Routers wieder von vorn beginnen.
- Häufig werden Regeln für "Hilfsdienste" (z. B. DHCP, DNS) vergessen. Diese können nur funktionieren, wenn die entsprechenden Server erreichbar sind.
- Wenn man beim Setzen einer Firewallregel nicht weiterkommt, hilft es, wenn man eine Regel zunächst sehr allgemein definiert und diese anschließend zunehmend verfeinert:

Die nachfolgende Regel würde beispielsweise alles erlauben:

| Quelle | Ziel | Dienst | Aktion |
|--------|------|--------|--------|
| Any    | any  | any    | Access |

Anschließend kann man Quelle, Ziel und Dienst weiter spezifizieren.

| Grundlagen | der | Schulvernetzung |
|------------|-----|-----------------|
|            |     |                 |

### Ihre Notizen

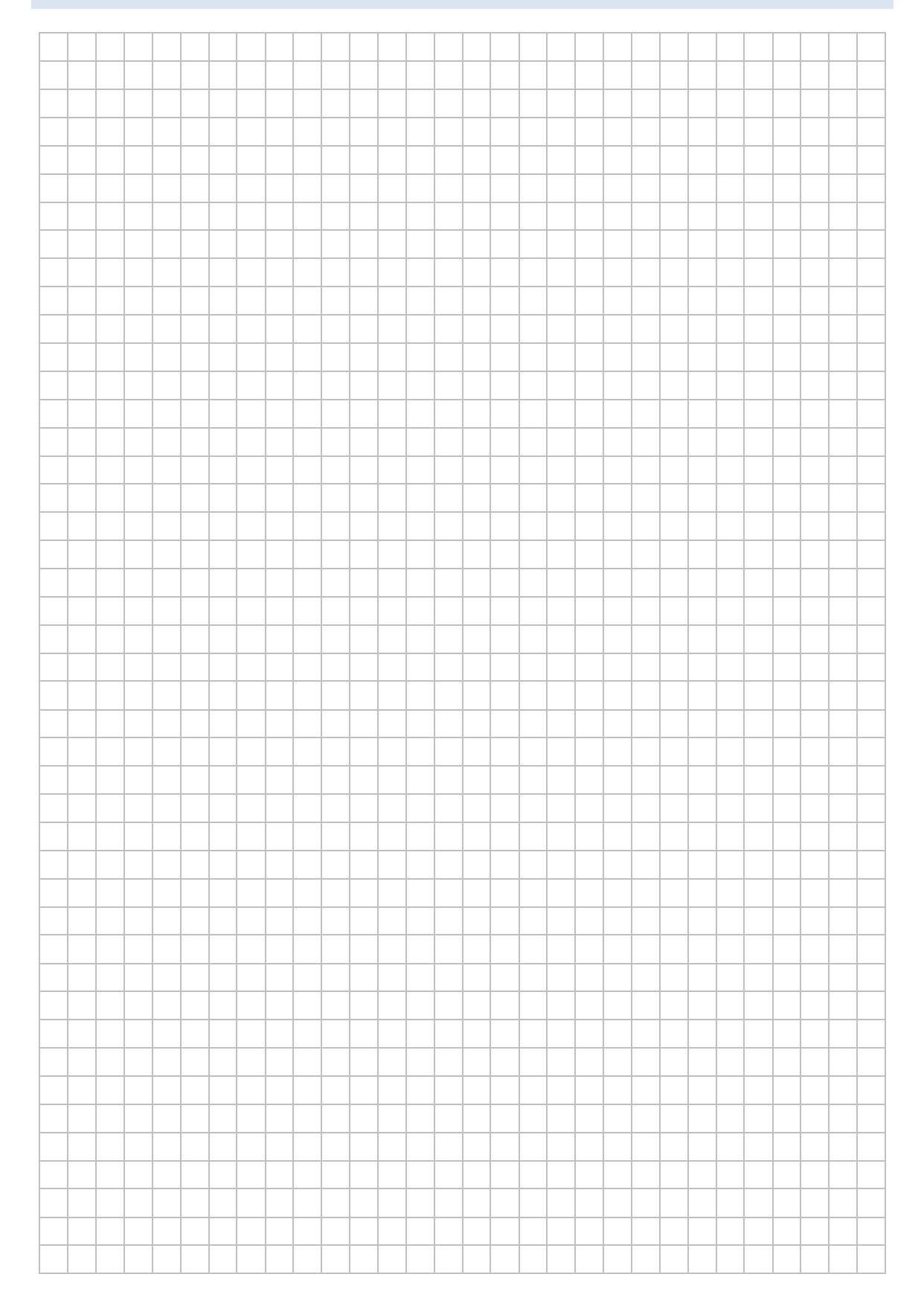

# LABORÜBUNG 10 - INSTALLATION DER AMTLICHEN SCHULVERWALTUNG (ASV)

#### Szenario

Das Programm zur amtlichen Schulverwaltung soll in einer Client-/Server-Installation (Mehrplatzinstallation) für mehrere Client-Computer installiert und eingerichtet werden (eine Serverinstallation, mehrere Clientinstallationen).

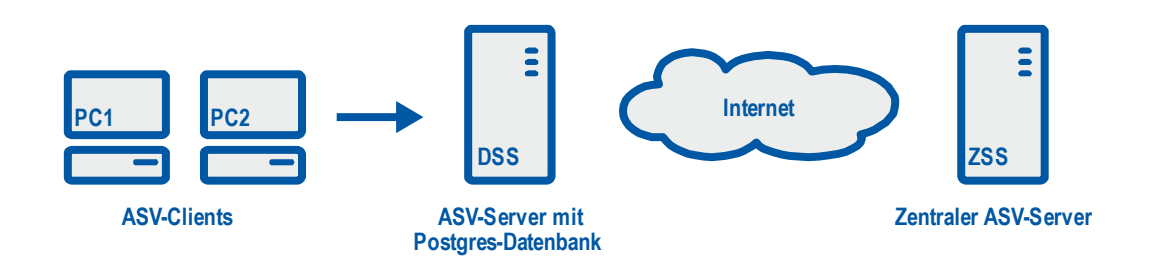

#### Aufgaben

- 1. Prüfen Sie, ob am Server und an den Clients die richtige Java-Version installiert ist. Installieren Sie gegebenenfalls die korrekte Java-Runtime-Version (JRE). Deaktivieren Sie die automatischen Java-Updates, damit die Version erhalten bleibt.
- 2. Installieren Sie am Server die korrekte Version von PostgreSQL.
- 3. Installieren Sie das Servermodul (DSS) von ASV auf einen Windows- oder Linux-Computer.
- 4. Installieren Sie das Clientmodul von ASV (ASV-Client) auf mehreren Windows-Computern und testen Sie den Zugriff auf den ASV-Server.
- 5. Überprüfen Sie, ob die Anmeldung an ASV funktioniert. (Anmeldung als Systemadministrator sys (Kennwort: !!ASV!!).
- 6. Erstellen Sie eine Sicherung der ASV-Datenbank. Legen Sie eine neue Datenbank an und spielen Sie die Sicherung dorthin zurück. Sorgen Sie dafür, dass ASV die neue Datenbank verwendet.

### Ihre Notizen

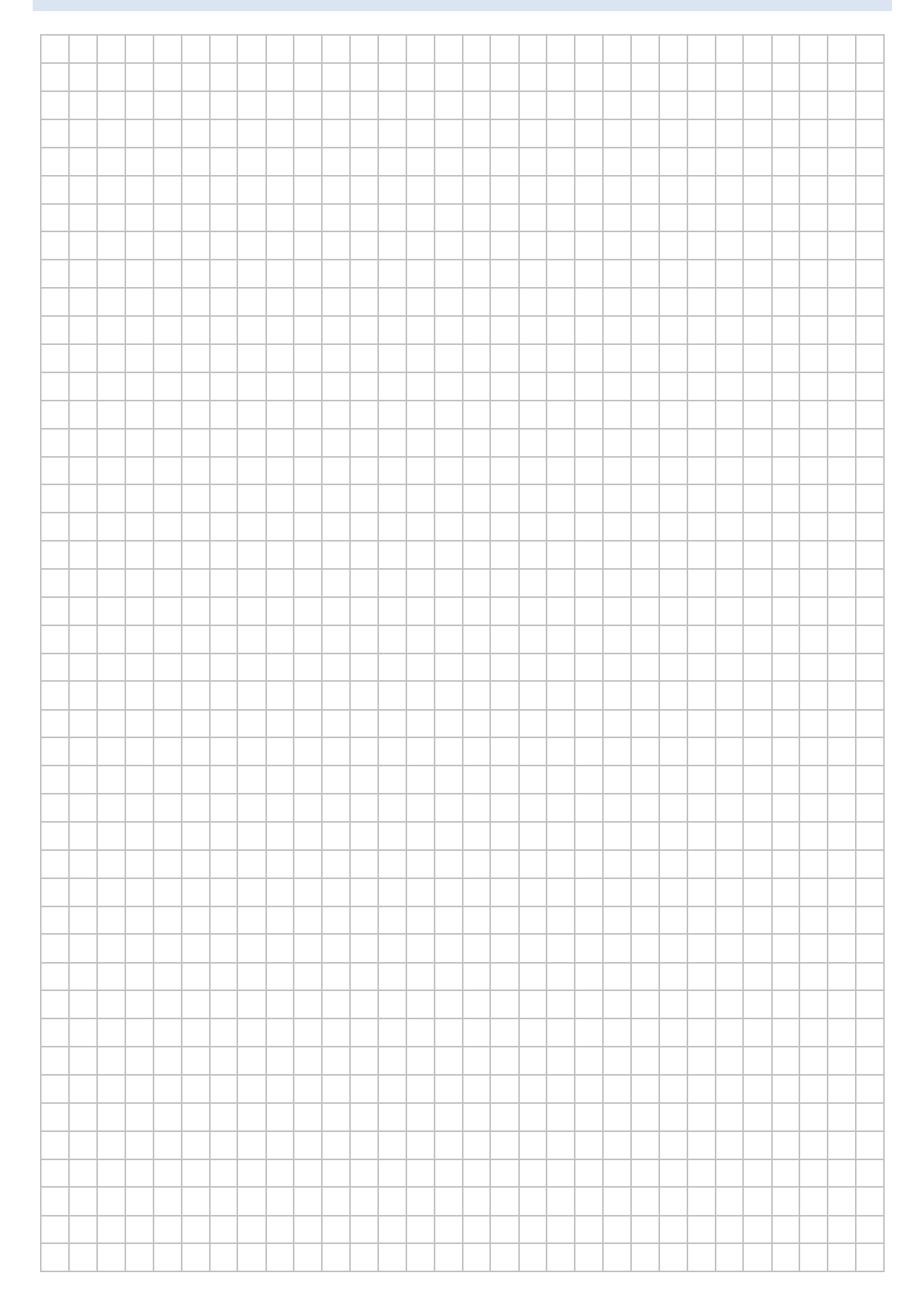

### HINWEISE

#### Begrifflichkeiten zu ASV

- ASD Amtliche Schuldaten (Auswertungswerkzeug für die Schulaufsicht)
- ASV Amtliche Schulverwaltung (Datenverwaltung und Auswertungen an den Schulen)
- ISB Ideen Software Branchenwissen (Unternehmen, das die Erstellung von ASV übernommen hat) – nicht zu verwechseln mit dem Staatsinstitut für Schulqualität und Bildungsforschung
- JRE Java Runtime Environment Laufzeitumgebung für ASV
- RZ Rechenzentrum
- ZSS Zentraler ASV-Server am RZ Süd
- DSS Dezentraler ASV-Server bei Client-/Serverinstallation an einer Schule oder auch regional-zentrale Installation

#### Installationsvarianten von ASV

• Einzelplatz

Alle ASV-Komponenten (Datenbank, DSS, Client) werden auf einem Computer installiert. Da bei dieser Installation nur eine einfache Datenbank (Derby-Datenbank) verwendet wird, ist diese Installation nicht erweiterbar. Es ist nicht möglich, dass ein weiterer Client auf ASV zugreift.

Mehrplatzinstallation

ASV-Server (DSS) und ASV-Client sollen auf verschiedenen Computern installiert werden. Es können mehrere ASV-Clients auf den Server zugreifen. Als Datenbank wird Postgres verwendet.

• "Geteilter Arbeitsplatz"

Dies entspricht der Mehrplatzinstallation. ASV-Server (DSS) und ASV-Client werden jedoch am gleichen Computer installiert. Bei Bedarf können weitere Clients auf ASV zugreifen.

#### Voraussetzungen für die ASV-Installation

#### Server:

- Java Runtime Environment (Version 1.6 Update 24)
- PostgreSQL (Version 8)

#### Client bzw. Einzelplatz:

• Java Runtime Environment (Version 1.6, Update 24)

- 🗆 ×

\*

### JAVA RUNTIME ENVIRONMENT

#### Überprüfung der installierten Version

Mit dem Befehl java -version kann die Installation von Java überprüft werden. Veraltete oder nicht kompatible Java-Installationen sollten ggf. entfernt werden (Systemsteuerung – Software).

C:\Windows\system32\cmd.exe

```
C:\Users\gs>java -version
java version "1.6.0_24"
Java(TM) SE Runtime Environment (build 1.6.0_24-b07)
Java HotSpot(TM) 64-Bit Server VM (build 19.1-b02, mixed mode)
C:\Users\gs}_
```

#### Installation der JRE

Die beiden neuesten Updates 25 und 26 der Version 1.6 bereiten Probleme in Verbindung mit ASV. Aktuell (Stand Juli 2011) sollte unbedingt Update 24 verwendet werden.

Download älterer JRE-Versionen: http://www.oracle.com/technetwork/java/archive-139210.html

#### Deaktivieren automatischer Updates

Automatische Aktualisierungen von Java sollten ggf. deaktiviert werden (Systemsteuerung – Programme). Je nach Java-Version kann sich das Menü unterscheiden.

| 🍝 Java Co | ntrol Panel                                                                                                    |  |  |  |  |  |
|-----------|----------------------------------------------------------------------------------------------------|--|--|--|--|--|
| Allgemein | Aktualisierung Java Sicherheit Erweitert                                                                                                    |  |  |  |  |  |
| Benachrie | htigung über Aktualisierungen                                                                                                    |  |  |  |  |  |
| S.        | Java-Update gewährleistet, dass Sie stets über die neueste Version<br>der Java-Plattform verfügen. Mit den nachfolgenden Optionen<br>können Sie festlegen, wie Aktualisierungen abgerufen und<br>angewendet werden.                                                                      |  |  |  |  |  |
|           | Benachrichtigung ausgeben: Vor dem Herunterladen 💌                                                                                                    |  |  |  |  |  |
|           | Automatisch nach Aktualisierungen suchen     Erweitert                                                                                                    |  |  |  |  |  |
|           | Klicken Sie unten auf "Jetzt aktualisieren", um die Suche nach<br>Aktualisierungen zu starten. Wenn eine Aktualisierung verfügbar ist,<br>wird in der Taskleiste ein Symbol eingeblendet. Den Status der<br>Aktualisierung sehen Sie, wenn Sie den Mauszeiger über das Symbol<br>setzen. |  |  |  |  |  |
|           |                                                                                                    |  |  |  |  |  |
|           |                                                                                                    |  |  |  |  |  |
|           |                                                                                                    |  |  |  |  |  |
|           | Java-Update wurde zuletzt am 23.07.11 Jetzt aktualisieren um 02:42 ausgeführt.                                                                                                    |  |  |  |  |  |
|           | OK Abbrechen An <u>w</u> enden                                                                                                    |  |  |  |  |  |

| 🛓 Java Control Panel                                                                                                    | _ 🗆 X  |
|----------------------------------------------------------------------------------------------------|--------|
| Allgemein Java Sicherheit Erweitert                                                                                                    |        |
| Einstellungen<br>Debugging<br>Java-Konsole<br>Standard-Java für Browser<br>Java-Plug-In<br>Frstellung von Verkrüpfungen<br>JNLP-Datei/MIME-Zuordnung<br>Automatischer JRE-Download<br>C Immer automatisch herunterladen<br>C Benutzer fragen<br>Nie automatisch herunterladen<br>Sicherheit<br>Diverses |        |
| OK Abbrechen An                                                                                                    | venden |

### POSTGRESQL

Der DSS-Server benötigt Zugriff auf eine Postgres-Datenbank. Diese kann auf dem DSS-Server selbst oder auf einem anderen Server installiert sein.

Derzeit wird die PostgreSQL-Version 8 empfohlen.

Download unter:

http://www.enterprisedb.com/products-services-training/pgdownload#windows

#### Installation von PostgreSQL unter Windows

Bei der Installation wird folgendes abgefragt:

- Passwort für den Superuser postgres
- Port für die Datenkommunikation (Standard: 5432)

#### Test ob PostgreSQL läuft

Mit dem Befehl netstat kann man überprüfen, ob ein bestimmter Port geöffnet ist, d. h. ob es eine Anwendung gibt, die auf diesem Port lauscht.

• netstat -a | find "5432"

#### Das interaktive PostgreSQL-Terminalprogramm psql

PostgreSQL bietet zur Administration verschiedene Kommandozeilenbefehle oder das grafische Frontend pgAdmin. Zum Aufruf der Kommandozeilenbefehle muss man in das Verzeichnis bin der Postgres-Installation wechseln.

#### Aufruf von psql

```
psql
psql --help
psql -U postgres Datenbank Angabe des Benutzernamens und der Daten-
bank
```

#### Beispiele für interaktive Kommandos von psql

Die interaktiven Kommandos werden innerhalb des Programms psql aufgerufen

| \h                           | Hilfe f |
|------------------------------|---------|
| \?                           | Hilfe f |
| \1                           | Auflist |
| \c Datenbank                 | Wech    |
| <pre>select version();</pre> | Anzei   |
| create database Datenbank;   | Anleg   |
| drop database Datenbank;     | Lösche  |
| /d                           | Beend   |

Hilfe für SQL-Kommandos Hilfe für interne psql-Befehle Auflisten aller Datenbanken Wechsel zur angegebenen Datenbank Anzeige der Postgres-Version Anlegen einer neuen Datenbank Löschen einer Datenbank Beenden von psql

#### Dienstprogramme für PostgreSQL

Dienstprogramme sind ausführbare Dateien (exe-Dateien), mit denen grundlegende Funktionen aufgerufen werden können. Gegebenenfalls muss vorher in das Postgres-Verzeichnis gewechselt werden oder es muss ein Pfad gesetzt werden.

| createdb.exe Datenbank        | Anlegen einer neuen Datenbank              |
|-------------------------------|--------------------------------------------|
| dropdb.exe Datenbank          | Löschen einer Datenbank                    |
| pg_dump.exe Datenbank > Datei | Ein Datenbankauszug (dump) wird erzeugt    |
| pg_dumpall.exe > <i>Datei</i> | Alle Datenbanken sichern                   |
| psql.exe Datenbank < Datei    | Ein Datenbankauszug (dump) wird in eine    |
|                               | (neue) Datenbank eingelesen. Die Datenbank |
|                               | muss vorher angelegt werden.               |

#### Optionen beim Aufruf von Dienstprogrammen

Ähnlich wie beim Aufruf von psql stehen auch für die anderen Dienstprogramme die üblichen Optionen zur Verfügung.

```
--help
-U Benutzername
-h host
-p port
```

### Das graphische Datenbank-Frontend pgAdmin

| 🕼 pgAdmin III                                                                                                    |                                                             | _ 🗆 X |
|----------------------------------------------------------------------------------------------------|-------------------------------------------------------------|-------|
| Datei Bearbeiten Plugins Anzeigen Werk                                                                                                    | zeuge <u>H</u> ilfe                                         |       |
| 🔌 🤁 🗰 🎭 🐨 🛛                                                                                                    | Y 📰 🛃 🌽 🔯 • 🗣 💡                                             |       |
| Objektbrowser X                                                                                                    | Eigenschaften Statistiken Abhängigkeiten Abhängige          |       |
| Server (1)                                                                                                    | Datenbank Eigentümer Kommentar                              |       |
| □         □         □         □         □         □         □         □         □         □         □         □         □         □         □         □         □         □         □         □         □         □         □         □         □         □         □         □         □         □         □         □         □         □         □         □         □         □         □         □         □         □         □         □         □         □         □         □         □         □         □         □         □         □         □         □         □         □         □         □         □         □         □         □         □         □         □         □         □         □         □         □         □         □         □         □         □         □         □         □         □         □         □         □         □         □         □         □         □         □         □         □         □         □         □         □         □         □         □         □         □         □         □         □         □         □         □ | asv     asv       asv10     asv       postgres     postgres | Þ     |
|                                                                                                    | SQL-Feld                                                    | ×     |
|                                                                                                    | ▲                                                           |       |

Über das graphische Datenbankfrontend pgAdmin lassen sich alle administrativen Aufgaben zur Pflege der Postgres-Datenbank erledigen. Nachteilig im Vergleich zur Kommandozeile ist, dass die einzelnen administrativen Schritte nicht skripiert werden können.

#### Dokumentationen zu PostgreSQL

http://www.postgresql.org/docs/ http://www.postgresql.org/docs/books/pghandbuch.html.de

# INSTALLATION DES ASV-SERVERS (DSS)

| 👫 IzPack - Instal    | llation von ASV                                                                                                    | <u>-                                    </u> |
|----------------------|----------------------------------------------------------------------------------------------------|----------------------------------------------|
| ASV                  | Installationsart     Einzelplatz     Mehrplatz-Server     Mehrplatz-Client     Geteilter Arbeitsplatz     Heimarbeitsplatz     Zertifikat-Installation |                                              |
| (Erstellt mit IzPaci | k - http://izpaok.org/) 🔶 Zurück 🕼 Weiter 🔇 Be                                                                                                    | enden                                        |

#### PostgreSQL-Verbindungsdaten

| Kennung:            | postgres  | Postgres-Benutzer mit administrativen Rechten  |
|---------------------|-----------|------------------------------------------------|
| Passwort:           | * * * *   |                                                |
| Host:               | localhost | localhost bzw. IP-Adresse des Postgres-Servers |
| Port:               | 5432      | Port, auf den der Postgres-Server hört         |
| Initiale Datenbank: | postgres  | Verwaltungsdatenbank von Postgres              |
| ASV-Datenbank:      | asv       | Name der neu anzulegenden ASV-Datenbank        |

#### Zielverzeichnis

Zielverzeichnis: C:\ASV\Server

Beim vorgeschlagenen Installationsverzeichnis (C:\ASV) sollte man ein eindeutiges Verzeichnis für den ASV-Server wählen. Dies verhindert mögliche Konflikte bei einer eventuellen späteren Clientinstallation.

#### Installationsinformationen

Am Ende der Installation wird die Datei install-info.txt angezeigt, die zusammengefasst die Zugriffsinformationen enthält.

```
INSTALL_TYPE=SERVER
postgreHost=localhost
postgrePort=5432
postgrePassword=12345
postgreUsername=postgres
INSTALL_PATH=c:\ASV\Server
DSSpath=10.36.13.246:8765
```

#### Serverkonfigurationsdatei Config.ini

Die Serverkonfiguration ist in der Datei configuration\config.ini unterhalb des ASV-Verzeichnisses gespeichert. In dieser Datei findet man auch den Verbindungseintrag zur Postgres-Datenbank.

app.db.pass=asv
app.db.user=asv
app.db.path=10.36.13.246:5432/asv

### **INSTALLATION DES ASV-CLIENT**

| 💦 IzPack - Insta    | Ilation von ASV                                                                                                    | _ 🗆 🗙   |
|---------------------|----------------------------------------------------------------------------------------------------|---------|
| ASV                 | <ul> <li>Installationsart</li> <li>Einzelplatz</li> <li>Mehrplatz-Server</li> <li>Mehrplatz-Client</li> <li>Geteilter Arbeitsplatz</li> <li>Heimarbeitsplatz</li> <li>Zertifikat-Installation</li> </ul> |         |
| (Erstellt mit IzPac | sk - http://izpack.org/)                                                                                                    | Beenden |

#### DSS-Verbindungsdaten

DSS Adresse: 10.36.13.246:8765 IP-Adresse und Port des DSS-Servers

#### Zielverzeichnis

Zielverzeichnis: C:\ASV\Client

Als Installationsverzeichnis wird C:\ASV vorgeschlagen. Um mögliche Konflikte mit einer Serverinstallation zu vermeiden, sollte ein eindeutiges Verzeichnis für den ASV-Client gewählt werden.

#### Installationsinformationen

Am Ende der Installation wird die Datei install-info.txt angezeigt, die zusammengefasst die Zugriffsinformationen enthält.

```
INSTALL_TYPE=CLIENT
INSTALL_PATH=c:\ASV\Client
DSSpath=10.36.13.246:8765
```

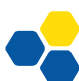

### Clientkonfigurationsdatei config.ini

Die Clientkonfiguration ist in der Datei configuration\config.ini unterhalb des ASV-Verzeichnisses gespeichert. In dieser Datei findet man auch den Verbindungseintrag zum DSS-Server.

```
#DSS
server.url=http://10.36.13.246:8765/svp
```

# ERSTE SCHRITTE IN ASV

#### Benutzertypen in ASV

| Systemadministrator | Der Systemadministrator "sys" verwaltet die Schulen und legt<br>Administratoren für die Schulen an. |
|---------------------|----------------------------------------------------------------------------------------------------|
| Administrator       | Der Administrator wird bei der Neuanlage einer Schule erzeugt und legt Benutzer für die Schule an.  |
| Benutzer            | Einem Benutzer können Rollen hinzugefügt werden, aus denen sich die Benutzerrechte ergeben.         |

#### Erste Anmeldung bei ASV

Die erste Anmeldung erfolgt als Systemadministrator "sys" mit dem Standardpasswort !!ASV!!.

| 🔊 ASV Anmeldung |                                      |
|-----------------|--------------------------------------|
| Willko          | mmen bei ASV                         |
|                 | (Client) Aktuallar Datum, 05.08.2011 |
| Benutzerkennung | sys                                  |
| Passwort        | ******                               |
|                 | Anmelden Abbrechen                   |

Dokumentation zum Amtlichen Schulverwaltungsprogramm ASV: <u>http://www.asv.bayern.de</u>

## ANHANG: FIREWALLEINSTELLUNGEN UND FREIGABEN UNTER WINDOWS 7

### **NETZWERKSTANDORTE UNTER WINDOWS 7**

Windows 7 bietet als Grundeinstellung vier verschiedene Netzwerkstandorte (Netzwerkadressen) an:

- Heimnetzwerk
- Arbeitsplatznetzwerk
- Öffentliches Netzwerk
- Domäne

Die Netzwerkstandorte unterscheiden sich im Wesentlichen durch vordefinierte Firewall-Einstellungen. Bei einem öffentlichen Netzwerk sind die Firewall-Einstellungen sehr restriktiv eingestellt, so dass der Computer auf das Internet zugreifen kann, jedoch selbst nichts freigibt.

Computer, die Mitglied in einer Domäne sind, werden automatisch dem Netzwerkstandort "Domäne" zugeordnet. Für andere Computer kann man den Netzwerkstandort (Netzwerkadresse) selbst festlegen.

#### Festlegen des Netzwerkstandortes

Systemsteuerung – Netzwerk und Internet – Netzwerk- und Freigabecenter

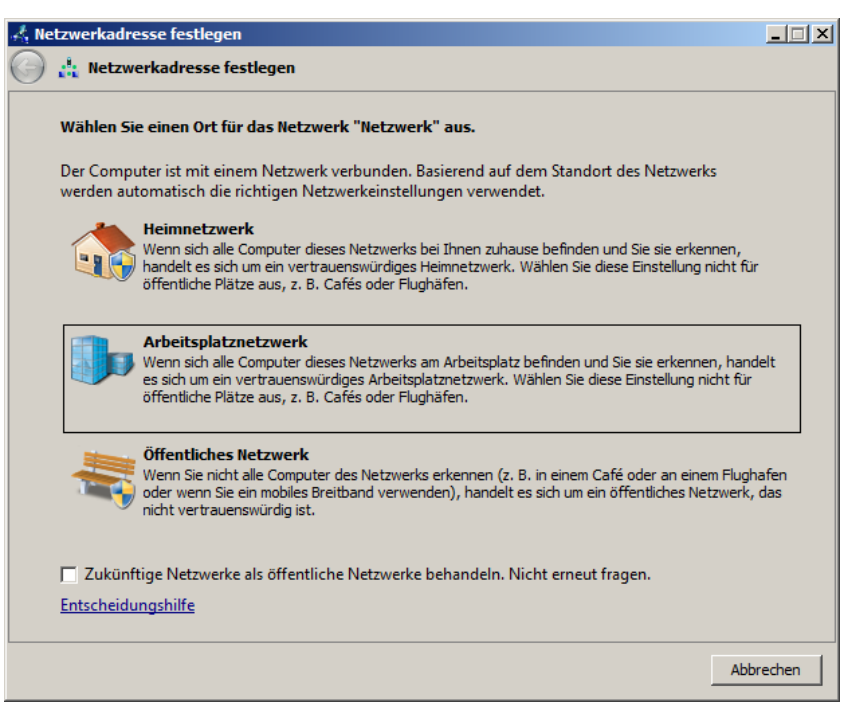

Windows 7 speichert den einmal gewählten Netzwerkstandort für das jeweilige Netzwerk ab. Als Kriterium verwendet Windows 7 die MAC-Adresse des zugewiesenen Standardgateways. In Netzwerken ohne Standardgateway führt dies dazu, dass diese Netze immer als öffentliche Netze betrachtet werden und der Netzwerkstandort auf dem üblichen Weg nicht geändert werden kann. Als einfacher Ausweg bietet sich an, auch in einem Netzwerk ohne Verbindung zum Internet, einen beliebigen anderen Computer als Standardgateway einzutragen.

In der Registry sind die Netzwerkstandorte unter HKEY\_LOCAL\_MACHINE\SOFTWARE\ Microsoft\Windows\CurrentVersion\HomeGroup\NetworkLocations gespeichert.

#### FIREWALL-EINSTELLUNGEN UNTER WINDOWS 7

Die Firewall-Einstellungen können bei Windows 7 sehr differenziert vorgenommen werden. Bei einem Verbindungstest schaltet man üblicherweise die gesamte Firewall für den jeweiligen Bereich (privates oder öffentliches Netz) vorübergehend aus. Nach der Testphase definiert man in den erweiterten Firewall-Einstellungen eine neue Regel oder aktiviert eine vorhandene Regel.

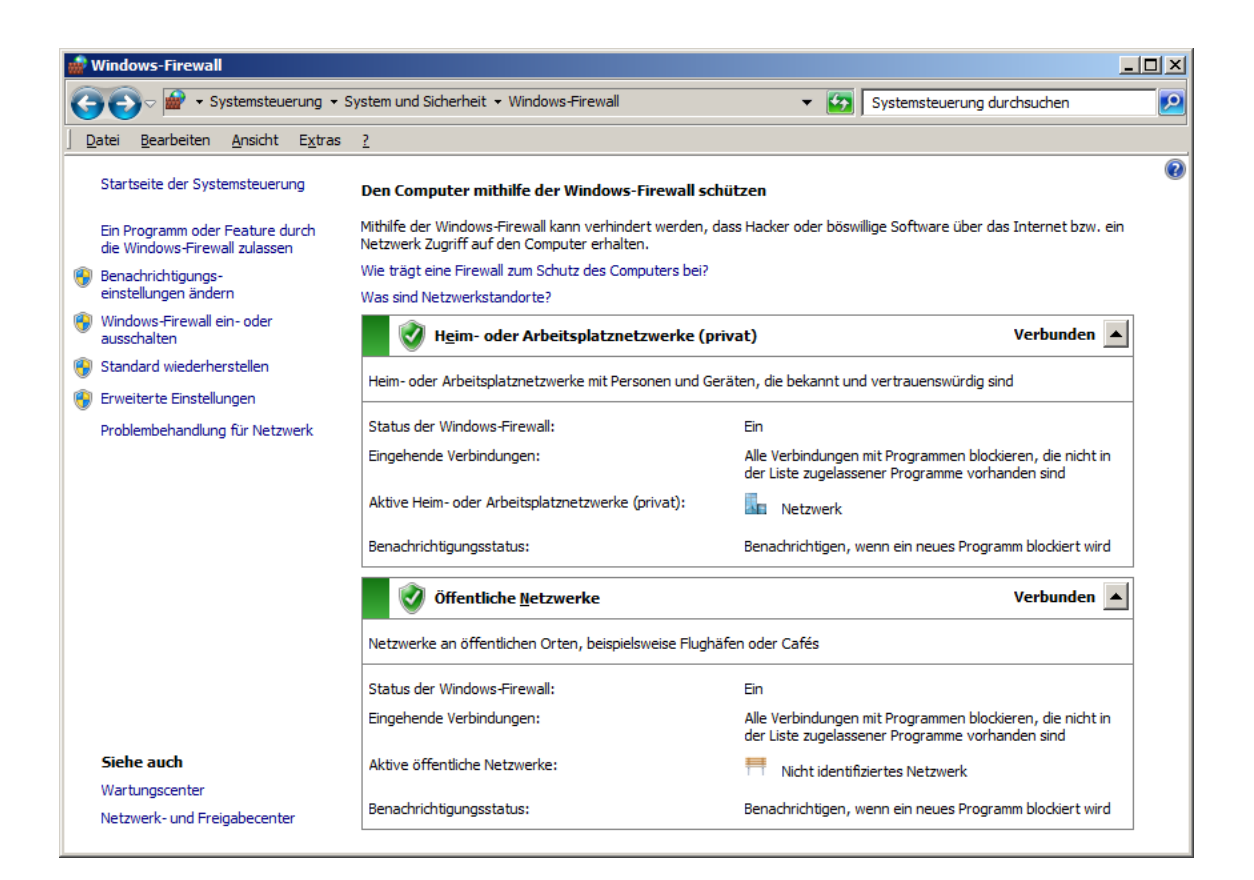

| Windows-Firewall mit e   | erweiterter Sicherheit                      |               |                    |           |            | <u> </u>     |
|--------------------------|---------------------------------------------|---------------|--------------------|-----------|------------|--------------|
| Datei Aktion Ansicht     | 2                                           |               |                    |           |            |              |
| 🗢 🔿 🖄 📅 🗟 🛛              | 2 🖬                                         |               |                    |           |            |              |
| Windows-Firewall mit erw | Eingehende Regeln                           |               |                    |           |            | Aktionen     |
| Eingehende Regeln        | Name                                        | Gruppe 🔺      | Profil             | Aktiviert | Aktion 🔺   | Eingehend 🔻  |
| Verbindungssicherhei     | Anmeldedienst (NP eingehend)                | Anmeldedienst | Alle               | Nein      | Zulassen   |              |
| T I I Uberwachung        | BranchCache - Gehosteter Cacheserver (HT    | BranchCache   | Alle               | Nein      | Zulassen   | Datei- und 🔺 |
|                          | BranchCache - Inhaltsabruf (HTTP eingehend) | BranchCache   | Alle               | Nein      | Zulassen   | 🕢 Regel      |
|                          | BranchCache - Peerermittlung (WSD eingehe   | BranchCache   | Alle               | Nein      | Zulassen   | Ausse.       |
|                          | Computernamen-Registrierungsdienst von      | Computernam   | Alle               | Nein      | Zulassen   | Ausse        |
|                          | Computernamen-Registrierungsdienst von      | Computernam   | Alle               | Nein      | Zulassen   | E Kopieren   |
|                          | Datei- und Druckerfreigabe (Echoanforderun  | Datei- und Dr | Privat, Öffentlich | Ja        | Zulassen   | 🔀 Löschen    |
|                          | Datei- und Druckerfreigabe (Echoanforderun  | Datei- und Dr | Domäne             | Nein      | Zulassen   |              |
|                          | Datei- und Druckerfreigabe (Echoanforderun  | Datei- und Dr | Privat, Öffentlich | Nein      | Zulassen   | Eigens       |
|                          | Datei- und Druckerfreigabe (Echoanforderun  | Datei- und Dr | Domäne             | Nein      | Zulassen   | 🛛 🛛 Hilfe    |
|                          | Datei- und Druckerfreigabe (LLMNR-UDP ein   | Datei- und Dr | Alle               | Nein      | Zulassen   | -            |
|                          | Datei- und Druckerfreigabe (NB-Datagramm    | Datei- und Dr | Privat, Öffentlich | Nein      | Zulassen   |              |
|                          | Datei- und Druckerfreigabe (NB-Datagramm    | Datei- und Dr | Domäne             | Nein      | Zulassen   |              |
|                          | Datei- und Druckerfreigabe (NB-Name einge   | Datei- und Dr | Domäne             | Nein      | Zulassen   |              |
|                          | Datei- und Druckerfreigabe (NB-Name einge   | Datei- und Dr | Privat, Offentlich | Nein      | Zulassen 💌 |              |
|                          |                                             |               |                    |           |            | J            |
|                          |                                             |               |                    |           |            |              |

### EINFACHE DATEIFREIGABE UNTER WINDOWS 7

#### Vorbereitungen zur "Einfachen Dateifreigabe"

Für eine "Einfache Dateifreigabe" kann der Freigabeassistent genutzt werden. Im Windows-Explorer unter Extras – Ordneroptionen – Ansicht kann der Freigabeassistent ein- oder ausgeschaltet werden. Standardmäßig ist der Freigabeassistent eingeschaltet.

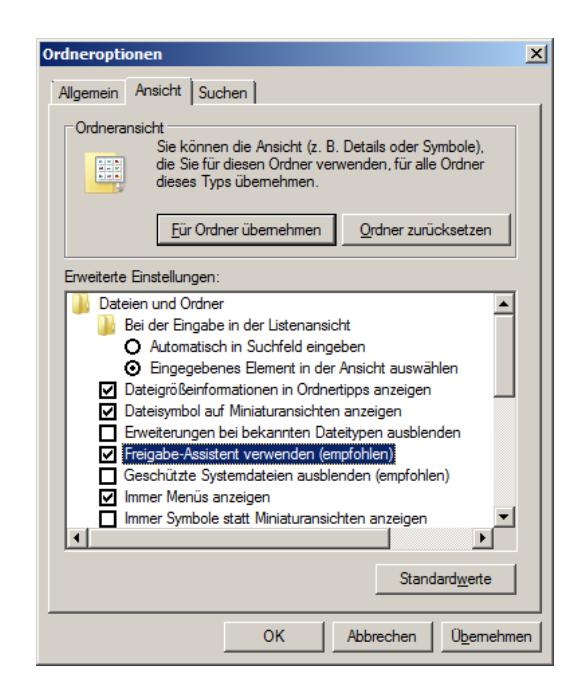

In der Systemsteuerung unter Netzwerk und Internet – Netzwerk- und Freigabecenter – Erweiterte Freigabeeinstellungen wird das kennwortgeschützte Freigeben ausgeschaltet. Dadurch wird automatisch auch das Gastkonto aktiviert (siehe Computerverwaltung – Lokale Benutzer und Gruppen).

#### Grundlagen der Schulvernetzung

| 😵 Erweiterte Freigabeeinstellungen                                                                                                    |          |
|----------------------------------------------------------------------------------------------------|----------|
| 😋 🕞 🗸 Netzwerk- und Freigabecenter 🔹 Erweiterte Freigabeeinstellungen 🔹 😰 Systemsteuerung durchsuchen                                                                                                    | <u> </u> |
| Kennwortgeschütztes Freigeben                                                                                                    | 1        |
| Heimnetzgruppen-Verbindungen<br>Normalerweise werden die Verbindungen mit anderen Computern der Heimnetzgruppe unter Windows<br>verwaltet. Wenn Sie jedoch an allen Computern dieselben Benutzerkonten und Kennwörter verwenden,<br>können Sie veranlassen, dass für die Heimnetzgruppe stattdessen Ihr Konto verwendet wird.<br><u>Entscheidungshilfe</u> | <b>•</b> |
| Abbrechen                                                                                                    |          |

### Erstellen einer "Einfachen Dateifreigabe"

| 🏝 Lokaler Datenträger (C:) |                                                                            |                                 |                                  | _             |     |
|----------------------------|----------------------------------------------------------------------------|---------------------------------|----------------------------------|---------------|-----|
| Computer                   | r 🔻 Lokaler Datenträger (C:) 👻                                             | ▼ 100                           | Lokaler Datenträger (C:)         | ) durchsuchen | 2   |
| Organisieren 👻 词 Öffner    | n In Bibliothek aufnehmen 🔻 Freigeben für 🔻                                | Neuer Ordner                    |                                  | ··· ·         | (?) |
| 🔆 Favoriten                | Name ^                                                                     | Änderungsdatum                  | Тур                              | Größe         |     |
| 🧮 Desktop                  | 🐌 Benutzer                                                                 | 21.10.2010 16:09                | Dateiordner                      |               |     |
| 📜 Downloads                | 🔑 PerfLogs                                                                 | 14.07.2009 05:20                | Dateiordner                      |               |     |
| 🔠 Zuletzt besucht          | 📙 Programme                                                                | 21.10.2010 15:49                | Dateiordner                      |               |     |
|                            | 🌗 Programme (x86)                                                          | 14.07.2009 06:57                | Dateiordner                      |               |     |
| Bibliotheken               | ili Windows                                                                | 21.10.2010 16:07                | Dateiordner                      |               |     |
| Dokumente                  | Daten Öffnen<br>In neuem Fenster öffnen                                    | 06.2011 13:02                   | Dateiordner                      |               |     |
| J Musik                    | Freigeben für<br>Vorgängerversionen wiederherst<br>In Bibliothek aufnehmen | Niemand<br>ellen Heimnetzgruppe | e (Lesen)<br>e (Lesen/Schreiben) |               |     |
| 🖳 Computer                 | Senden an                                                                  | Bestimmte Perc                  | open                             |               |     |
| 辑 Netzwerk                 | Ausschneiden<br>Kopieren                                                   | Desumine Pers                   |                                  |               |     |
|                            | Verknüpfung erstellen<br>Löschen                                           |                                 |                                  |               |     |
| Daten Ände<br>Dateiordner  | erungsdatum: 1 Umbenennen Eigenschaften                                    |                                 |                                  |               |     |

| 👩 Da       | teifreigabe                                                                                                    |                                           |
|------------|----------------------------------------------------------------------------------------------------|-------------------------------------------|
| $\bigcirc$ | 🔉 Dateifreigabe                                                                                                    |                                           |
|            | Personen für die Freigabe auswählen<br>Geben Sie einen Namen ein, und klicken Sie dann auf "Hinzufü<br>nach Personen zu suchen. | igen", oder klicken Sie auf den Pfeil, um |
|            |                                                                                                    | ▼ <u>H</u> inzufügen                      |
|            | Name                                                                                                    | Berechtigungsebene                        |
|            | 💈 Gast                                                                                                    | Lesen/Schreiben 🔻                         |
|            | 🙎 gs                                                                                                    | Besitzer                                  |
|            |                                                                                                    |                                           |
|            | Ich habe Probleme beim Freigeben                                                                                                |                                           |
|            |                                                                                                    | <u>F</u> reigabe Abbrechen                |

Im Freigabeassistenten wird der Benutzer "Gast" ausgewählt und diesem die entsprechenden Rechte gewährt.

### Überprüfen der Freigaben und aktiven Verbindungen

In der Computerverwaltung lassen sich die Freigaben und aktiven Verbindungen kontrollieren.

| 🛃 Computerverwaltung                                                                                                    |            |          |         |            |                 |            |                  | × |
|----------------------------------------------------------------------------------------------------|------------|----------|---------|------------|-----------------|------------|------------------|---|
| <u>D</u> atei Ak <u>t</u> ion <u>A</u> nsicht <u>?</u>                                                                                                    |            |          |         |            |                 |            |                  |   |
| 🗢 🔿 🖄 🖬 🧕 🖬 🚺                                                                                                    |            |          |         |            |                 |            |                  |   |
| E Computerverwaltung (Lokal)                                                                                                    | Benutzer 🔺 | Computer | Тур     | Anzahl der | Verbindungszeit | Leerlaufze | Aktionen         |   |
| <ul> <li>□          <sup>™</sup> <sup>™</sup></li></ul> | Gast       | SCHULNE  | Windows | 3          | 00:12:59        | 00:01:58   | Sitzungen        | • |
|                                                                                                    |            |          |         |            |                 |            | Weitere Aktionen |   |
| 👸 Freigaben<br>😥 Sitzungen                                                                                                    |            |          |         |            |                 |            |                  |   |
| i Geöffnete Dateien<br>⊕ 🌆 Lokale Benutzer und Gruppen                                                                                                    |            |          |         |            |                 |            |                  |   |
|                                                                                                    |            |          |         |            |                 |            |                  |   |
| <ul> <li>Datenspeicher</li> <li>Datenträgerverwaltung</li> </ul>                                                                                                    |            |          |         |            |                 |            |                  |   |
| 🕀 📷 Dienste und Anwendungen                                                                                                    |            |          |         |            |                 |            |                  |   |
|                                                                                                    | •          |          |         |            |                 | F          |                  |   |
|                                                                                                    |            |          |         |            |                 |            |                  |   |

### EINFACHE DATEIFREIGABE UNTER WINDOWS XP

#### Vorbereitungen zur "Einfachen Dateifreigabe"

Die "Einfache Dateifreigabe" kann im Windows-Explorer unter Extras – Ordneroptionen – Ansicht ein- oder ausgeschaltet werden. Standardmäßig ist die "Einfache Dateifreigabe" eingeschaltet.

Für Computer, die in eine Domäne eingebunden sind, ist die Option "Einfache Dateifreigabe" nicht verfügbar.

| Ordneroptionen                                                                                                    |
|----------------------------------------------------------------------------------------------------|
| Allgemein Ansicht Dateitypen Offlinedateien                                                                                                    |
| Ordneransicht<br>Sie können die Ansicht (z. B. Details oder Kacheln),<br>die Sie für diesen Ordner verwenden, für alle Ordner<br>übernehmen.<br>Für glie übernehmen Alle zurücksetzen                                                                                                    |
| Erweiterte Einstellungen:                                                                                                    |
| Dateien und Ordner     Ansichtoptionen für jeden Ordner speichem     Ansichtoptionen für jeden Ordner speichem     Automatisch nach Netzwerkordnem und Druckem suchen     Dateigrößeinformationen in Ordnertipps anzeigen     Firfache Dateifreigabe verwenden (empfohlen)     Einfache Dateifreigabe verwenden (empfohlen)     Einfache Ordnerasicht in der Ordnerliste des Explorers anzeige     Erweiterungen bei bekannten Dateitypen ausblenden     Geschützte Systemdateien ausblenden (empfohlen)     Inhalte von Systemordnem anzeigen     Miniaturansichten nicht zwischenspeichem     Ordneffenster in einem eigenen Prozess starten |
| <u>Wi</u> ederherstellen                                                                                                    |
| OK Abbrechen Ü <u>b</u> emehmen                                                                                                    |

#### Erstellen einer "Einfachen Dateifreigabe"

Beim ersten Versuch, eine Freigabe zu erstellen, bietet Windows XP einen Assistenten an, der jedoch eine Freigabe nur für die "Gemeinsamen Dokumente" erstellt. Dieser Assistent sollte ignoriert werden.

| Eigenschaften von Daten                                                                                                    | <u>? × </u>                                                                                                    |
|----------------------------------------------------------------------------------------------------|----------------------------------------------------------------------------------------------------|
| Allgemein Freigabe Anpassen                                                                                                    |                                                                                                    |
| Kicken Sie auf diesen Ordner, un<br>den Ordner <u>Gemeinsame Dokum</u><br>Benutzer dieses Computers freizu<br>Aktivieren Sie folgendes Kontrolli<br>Ordner und untergeordnete Ordn<br>☐ Diesen Ordner nicht freigebe<br>Netzwerkfreigabe und sicherheit<br>Aus Sicherheitsgründen wurde d<br>diesem Computer deaktiviert. Sie<br>Netzwerkinstallations-Assistent v<br>Remotezugriff und die Dateifreigz<br>aktivieren. | Dateifreigabe aktivieren           Falls die Dateifreigabe auf diesem Computer ohne Verwendung des Netzwerkinstallations-Assistenten aktiviert wird, kann der Computer möglicherweise nicht vor Angriffen aus dem Internet geschützt werden. Daher wird strengsteins empfohlen, dass der Netzwerkinstallations-Assistent ausgeführt wird.           C Assistent zum Aktivieren der Dateifreigabe verwenden (empfohlen)           OK Abbrechen |
| Klicken Sie hier, wenn Sie sich des Sicherheitsrisikos.         bewusst sind, aber Dateien dennoch freideben<br>möchten, ohne den Assistenten auszuführen.         Weitere Informationen über Freidabe und Sicherheit.         OK       Abbrechen         Übernehmen                                                                                                    |                                                                                                    |

Wurde der Assistent ignoriert, erhält man zukünftig nur noch das nachfolgende Fenster, mit dem man Ordner im Netzwerk freigeben und auch auswählen kann, ob die Benutzer nur Lese- oder Lese/Schreibrechte erhalten sollen.

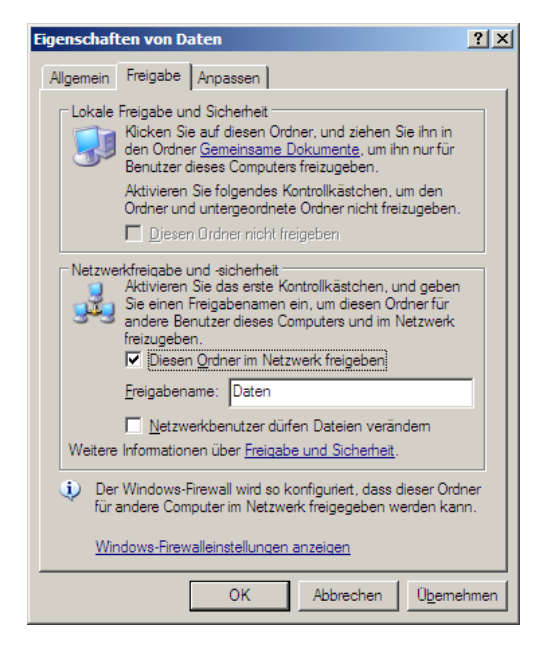

# SCHULNETZ-AUSSTATTUNG FÜR LABORÜBUNGEN

Zur Durchführung der SCHULNETZ-Laborübungen steht neben den Computern und Notebooks der Schulen folgende Ausstattung zur Verfügung:

- Switch (HP ProCurve 1410, nicht managebar)
- Router (bintec RS120)
- Access-Point (bintec W1002N)
- NAS-Server QNAP TS-459

Weitere Konfigurationbeispiele für die bintec-Router und Access-Points werden von Funkwerk im Internet angeboten:

http://www.funkwerk-ec.com Download – Router – RS-Serie bzw. Download – Wireless LAN – W1002N